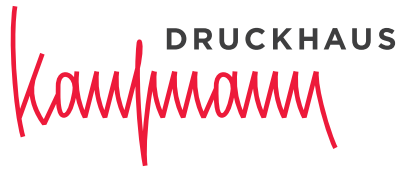

Wir für Sie. Seit 1816.

# Hinweise zur Datenverarbeitung Prepress

### 

### Inhalt

| Seite                              |
|------------------------------------|
| Workflow                           |
| Ansprechpartner für Datenübernahme |
| Dateien eindeutig bezeichnen 3     |
| Infos, Einstellungen etc           |
| Druckfreigabe per Internet 3       |
| Datenübertragung 4                 |
| Proofs 5                           |
| Datenart 6                         |
| Offene Daten 7                     |
| Abbildungen 7                      |
| Profile                            |
| Aussparen/Überdrucken/Trapping7    |
| Farben                             |
| Versionswechsel 8                  |
| Wir Drucken                        |
| Archvierung 8                      |
| Checkliste für korrekte Daten      |

Die Anleitungen für PDF-Erzeugung finden Sie am Ende dieses Dokumentes, auf unserer Website und im InSite-Portal (siehe Seite 3). Die Joboptions-Dateien können Sie sich dort herunterladen.

PDF/X-1a-Export aus InDesign PDF/X-4-2010 Export für InDesign CC 2015 PDF/X-4-2010 Export mit Ebenen für InDesign CC 2015 PDF/X-4 Export ab QXP 2015

Falls Sie Unterstützung brauchen oder Daten testen lassen möchten, wenden Sie sich an unser Fachpersonal (siehe Seite 3).

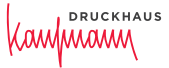

#### Workflow

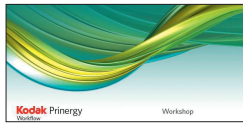

Ansprechpartner

für Datenübernahme

Wir produzieren ausgeschossene Druckformen mit dem PDF-Workflow Prinergy von Kodak und geben diese im CtP-Verfahren auf Kodak-Plattenbebilderern der VLF-Quantum-Reihe aus.

Um eine hohe Ausgabequalität zu erhalten, bitten wir Sie, die nachstehenden Angaben zu beachten.

### Abteilungsleiter

Daniel Steiert, T + 49 7821 945-157 steiert@druckhaus-kaufmann.de

### Systembetreuung

Andreas Kutowsky, T +49 7821 945-154 kutowsky@druckhaus-kaufmann.de Harry Ruder, T +49 7821 945-151 hruder@druckhaus-kaufmann.de bzw. Ihr persönlicher Kundenberater

# Dateien eindeutig Alle eingehenden Daten müssen eindeutig bezeichnet werden. bezeichnen Bezeichnungsmuster: Auftraggeber\_Objektname/Nr.\_Sprache\_Seitenzahl.pdf

Dateinamen dürfen nicht mehr als 25 Zeichen umfassen und keine Umlaute, Leerzeichen, Satzzeichen, Sonderzeichen, Schrägstriche o. Ä. enthalten.

### Infos, Einstellungen etc. Hilfen zur PDF-Erstellung finden Sie auf unserer Website: http://www.druckhaus-kaufmann.de unter Kontakt/Dateninfos.

### Druckfreigabe per Internet Mit dem Insite Prepress Portal bieten wir Ihnen auf Vereinbarung ein Internet-Portal, mit dem Sie Ihre Druckaufträge per Mausklick druckfrei machen oder Änderungswünsche vermerken können.

Über http://insite.druckhaus-kaufmann.de geben wir Ihnen Zugang zu Ihren bei uns laufenden Aufträgen. Wenn in unserem Produktionsprozess das Stadium "Kundenabnahme anfordern" erreicht ist, erhalten Sie per E-Mail eine Nachricht, dass Sie sich einloggen können, um die Freigabe vorzunehmen. Eine Anleitung für das InSite Prepress Portal finden Sie ebenfalls im Bereich Kundeninformationen.

Mit einer Kodak-App (Download vom App-Store) können Sie auch auf dem iPad Zugriff zum Prepress Portal erhalten und Druckjobs freigeben.

### Datenübertragung

Für Ihre Datenübermittlung stehen Ihnen die nachstehend aufgeführten Übertragungswege zur Verfügung.

Wir können z. Zt. mit einer Leitungskapazität von 100 Mbit Daten empfangen, die Übertragungsrate hängt jedoch auch von Ihrer Kapazität ab, die Ihr Provider zur Verfügung stellt. Der Zugang zu unseren Servern ist über eine Firewall gesichert.

Parallel zur Datenübertragung benötigen wir farbige Kontrollausdrucke die mit den Daten übereinstimmen sowie Infos über Ansprechpartner der Datenlieferanten.

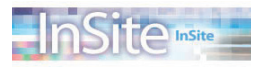

### Datenserver "InSite"

Sie können per Download über das Internet Daten auf unseren InSite-Server direkt in Ihrem Job ablegen. Sprechen Sie mit uns darüber, wir richten Ihnen einen eigenen Downloadbereich für Ihre Aufträge ein. Ein kundenspezifischer Benutzername und Passwort wird zur Einwahl von uns vergeben.

### SFTP-Server

sftp://transfer.druckhaus-kaufmann.de

oder als Webclient https://transfer.druckhaus-kaufmann.de

Bitte beantragen Sie über Ihren Auftragsmanager einen Kundenzugang! Anstatt viele einzelne PDF zu übertragen, erzeugen Sie bitte einen zip-File.

Wenn Sie es wünschen, holen wir Ihre Daten von kundenseitigen FTP-Servern ab: Wir benötigen Internet-Adresse, Benutzername und Passwort.

# DRUCKHAUS

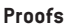

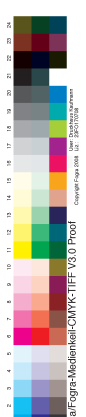

Liefern Sie bitte farbverbindliche Proofs entsprechend dem aktuellen Prozess-Standard Offsetdruck und/oder Laserausdrucke im Maßstab 1:1. Proofs müssen mit dem Ugra/Fogra-Medienkeil CMYK-Tiff in der Version 3.0 mit Datum und Infozeile über verwendete Profile versehen sein.

Die Prüfung erfolgt farbmetrisch gemäß den Vorgaben des aktuellen Medienstandard Druck und den entsprechenden Farbwerten aus den Fogra-Charakterisierungsdaten.

Das Druckhaus Kaufmann erstellt keine eigenen ICC-Profile für die Druckbedingungen. Wir empfehlen Ihnen, zum Proofen die Offset-Profile nach ISO 12647-2: 2004/Amd 1:2007 und ab sofort gemäß der revidierten Offsetdrucknorm ISO 12647-2:2013. Wenn Sie Profile aus der neu überarbeiteten Norm verwenden wollen, ist es notwendig mit uns darüber zu sprechen.

Die ICC-Profile finden Sie im Internet unter http://www.eci.org zum Herunterladen.

Datenart

Wir verarbeiten folgende Composite-PDF-Versionen, setzen aber PDF/X-Daten nicht voraus. Stellen Sie uns rechtzeitig vor Produktionsbeginn Testdaten zur Verfügung, um die einwandfreie Verarbeitbarkeit zu prüfen.

Bitte informieren Sie uns vor Produktionsbeginn, wenn Sie medienneutrale PDF/X-3-Daten liefern möchten!

PDF/X-1a-4:2003 (ISO 15930-4) = PDF 1.3 PDF/X-1a-Export ist ab Indesign CS2 und QuarkXPress 7 möglich. Nur CMYK und Spot, reduzierte Transparenzen, keine Ebenen. PDF/X-3-6:2003 = PDF 1.4 jedoch ohne RGB-Bilder PDF/X-4:2010 (ISO 15930-7) = PDF 1.6 PDF/X-4 Export ist ab CS4 und QuarkXPress 2015 möglich. Nur CMYK und Spot, nicht reduzierte Transparenzen, Ebenen für versionierte Jobs. Bei PDF 1.5 mit Ebenen beachten Sie die Hinweise auf Seite 8. Ebenen in PDF vorher bitte bei uns testen lassen!

### Hinweis

PDF 1.5 mit 16-Bit-Bildern: Diese werden während des Refine-Prozesses in 8-Bit-Bilder konvertiert, ohne die Datei in das PDF 1.3-Format unzuwandeln.

PDF 1.6 mit OpenType-Schriften: Wird nicht unterstützt. Die Datei wird in PDF 1.3 konvertiert und evtl. transparente Objekte werden geglättet.

### Bitte beachten

Wenn Sie PDF gemäß PDF/X-1a (Version PDF 1.3) liefern wollen, müssen Sie evtl. vorhandene Transparenzen mit der höchsten Qualitätseinstellung reduzieren. Das kann dazu führen, dass z. B. schattierter Text gerastet wird und verschwommene Ränder entstehen.

Um eine qualitativ hochwertige Ausgabe zu erreichen, prüfen Sie, ob Sie eine PDF-Datei gemäß PDF/X-4 liefern können. Die PDF/X-4 Erstellung ist einfacher, besser und sicherer.

Alle notwendigen Informationen und Einstellungen zum Uploaden siehe Seite 3. Wir vereinbaren mit Ihnen, dass die PDF-Daten bei Ihnen vor Ausgang über Pitstop oder andere Prüfprogramme geprüft worden sind.

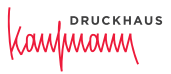

| Offene Daten                       | In einzelnen Fällen kann die Anlieferung von offenen Daten zweckmäßig sein.<br>Dies muss ausdrücklich vereinbart werden, da ein höherer Bearbeitungsaufwand,<br>höhere Durchlaufzeiten und Kosten damit verbunden sind.<br>Wir sind durch die Nutzung der Abobe Cloud immer auf den neuesten Software-<br>stand. QuarkXPress wird in unserem Hause nicht mehr eingesetzt.                       |
|------------------------------------|----------------------------------------------------------------------------------------------------|
|                                    | <b>Bitte beachten</b><br>Für die Verarbeitung offener Daten benötigen wir die Layoutdatei, die Bildfein-<br>daten, alle Logos etc., alle verwendeten Schriften. Zur optimalen Datenübergabe<br>verwenden Sie bitte die "Verpacken"-Funktion aus Indesign.                                                                                                    |
| Abbildungen                        | <b>Auflösung</b><br>Grundsätzlich sollten Bilder eine Mindestauflösung von 304 ppi haben.<br>Beachten Sie beim Skalieren von Halbtonbildern, dass die Maßstabsveränderung<br>sich auf die Auflösung der Bilder auswirkt. Für die Mindestauflösung beim<br>Einscannen oder Digitalisieren der Bilder gilt folgende Formel:                                                                       |
|                                    | Ausgabeauflösung × Skalierfaktor × 2 (Qualitätsfaktor) ergibt die Eingabeauflösung.<br>Beispiel: 300 lpi × 1,42 × 2 ergibt Eingabeauflösung 852 dpi.                                                                                                    |
|                                    | Für 1-Bit-Strichgrafiken gilt:<br>Eingabeauflösung = Ausgabeauflösung (dpi) × Skalierfaktor.                                                                                                    |
|                                    | Formel zur Ermittlung guter Bildauflösungen:<br>Rasterweite (Linien/cm) × 2,54 × 2 = ppi                                                                                                    |
| Profile                            | Angehängte Profile werden grundsätzlich nicht ausgewertet. Falls eine Umsetzung von RGB oder Tiefdruckfarbräumen notwendig ist, muss dies vorher angekündigt und getestet werden. Dies kann zusätzliche Kosten verursachen.                                                                                                    |
| Aussparen/<br>Überdrucken/Trapping | Standardmäßig überschreibt das Trappingmodul unseres Workflows Einstellungen<br>in gelieferten Daten. Das bedeutet z. B. dass 100 % Schwarz auf Überdrucken<br>gestellt wird, ein aufgerasterter Tonwert von z. B. 95 % oder heller spart aus dem<br>Hintergrund aus. Enthalten Ihre Daten Einstellungen, die übernommen werden<br>sollen, müssen Sie uns dies unbedingt schriftlich mitteilen. |
| Farben                             | Normalfall: CMYK. Keine RGB.<br>Kennzeichnen Sie Sonderfarben, die auch gedruckt werden sollen.<br>Hinterlegen Sie schwarze Flächen mit 40 % Cyan*.                                                                                                    |
|                                    | * Bei Schwarzwechsel ist das u.U. nicht angebracht.                                                                                                    |

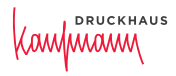

Versionswechsel

### Normalfall

- 1. 4c-Composite-Datei mit Text in Prozess-Schwarz von jeder Version.
- 2. PDF mit Ebenen (PDF 1.5) bitte vorher testen lassen. Die Versionsbezeichnungen müssen auch über mehrere Dateien einheitlich sein.

### Weitere Varianten sind möglich

- 1. Basis nur Bild in einer Datei. Text in separater Datei in Prozess-Schwarz.
- Composite-Datei mit Text in separater Textfarbe. (Nicht mit 1. kombinierbar.) In diesem Falle müsste der Sonderfarbentext überdrucken, um einen Versionswechsel möglich zu machen.

Wir Drucken

Autotypischen Raster Kodak Maxtone in den verschiedenen Rasterweiten von 48, 54, 60, 70 und 80 l/cm. Auflösung von 2.400 dpi.

### FM-Raster: Kodak Staccato bietet folgende Vorteile

- Rasterpunkte, zu geordneten Mustern verbunden, produzieren in Mitteltönen weniger Punktzuwachs und keine Unruhe wie bei FM-Raster der 1. Ordnung, Dadurch erzielt man viel weichere Tonverläufe.
- Detailreiche Bildwiedergabe
- Reinere Farben
- Moiréfreiheit
- keine ausgefransten Kanten bei schräg verlaufenden Linien

### SandyStarProfessional: Qualitätsmodulierter Raster für Rolle und Bogen

- Optimale Lichter- und Tiefenzeichnung
- Kein Punktschluss
- Keine Tonwertverschiebungen
- Keine Streuseleffekte
- Keine Moiré- oder Rosetten-Bildung
- Flächen liegen wie Seide auf dem Papier

Archivierung

Sollen die Druckdaten für Nachdrucke archiviert werden, geben Sie das bitte unter Angabe der Aufbewahrungsdauer bekannt.

Wenn nicht anders vereinbart, archivieren wir Ihre Daten kostenlos bis 15 Tage nach Auslieferung des Druckproduktes.

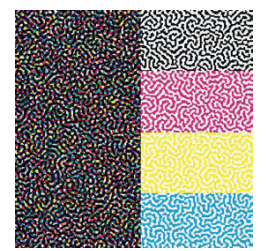

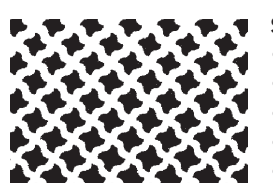

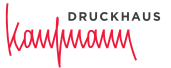

### Checkliste

| für korrekte Daten | Seiten im echten Papierformat anlegen, also keine Doppelseiten, Beschnitt<br>3 mm um das Papierformat.                                   |
|--------------------|----------------------------------------------------------------------------------------------------|
|                    | Keine elektronischen Schriftmodifikationen (fett, kursiv, schattiert,<br>konturiert, etc.) Immer echten Font verwenden.                  |
|                    | Schwarze Flächen mit 40% Cyan unterlegen. (Bei Schwarzwechsel ist das<br>u. U. nicht angebracht.)                                        |
|                    | Bilder in richtiger Auflösung 304 dpi (Skalierung berücksichtigen).                                                                      |
|                    | Keine RGB-Farben in Bild- und Grafikdateien.                                                                                             |
|                    | Keine Haarlinien verwenden, sondern feste Linienstärken ab 0,25 pt.                                                                      |
|                    | Rahmen nicht aus 4 Linien zusammensetzen, sondern Rahmenwerkzeug verwenden.                                                              |
| für PDF Composite  | Bitte beachten Sie unsere Anleitungen für die PDF-Exporteinstellungen!                                                                   |
|                    | Zu druckende Sonderfarben kenntlich machen.                                                                                              |
|                    | Dateien mit Trimbox (Nettoformatrahmen) und 3 mm Beschnittzugabe<br>liefern.                                                             |
|                    | Als Druckermarken nur Schnittzeichen und Seiteninformationen einschalten. Schnittzeichen mit Versatz von 4,5 mm einstellen.              |
|                    | Schriften mit einbinden.                                                                                                    |
|                    | Nutzen Sie die Preflightfunktionen Ihrer Layoutapplikation und die<br>Überdruckenvorschau in Adobe Acrobat, um Ihre PDF-Daten zu prüfen. |

Sollten Sie noch Fragen haben, wenden Sie sich bitte an unser qualifiziertes Fachpersonal.

# DRUCKHAUS

# PDF/X-1a konformer Export ab InDesign CS2

Wenn sie in Indesign das Menü "Datei" > "Exportieren", danach "Adobe PDF" wählen, wird eine völlig unabhängige PDF-Datei erstellt, ohne dabei einen Postscript-Druckertreiber oder eine PPD zu verwenden. Dabei wird anstelle des Distillers die interne PDF-Bibliothek benutzt sowie der Adobe Graphics Manager eingesetzt. Voraussetzung für die nachfolgenden Einstellungen ist, dass im Layout nur CMYK-Elemente und Bilder platziert sind. Es wird keine Farbkonvertierung durchgeführt und evtl. Transparenzen werden reduziert.

Unter "Datei" > "PDF-Exportvorgaben > Definieren" werden die Voreinstellungen für den PDF-Export getroffen. Optimiert für den in unserem Hause verwendeten Workflow benötigen Sie folgende Einstellungen: (Sie können diese Einstellungsdatei von uns erhalten und über "Laden" in Ihre Software implementieren.) Um die nachstehenden Einstellungen selbst zu definieren, drücken Sie auf die Taste "neu" und geben Sie dem Einstellungsset einen Namen, z. B. PDF-Exportieren. Nehmen Sie danach folgende Einstellungen vor:

|                                                                                                    |                                                                                                    |                                                                                                    | _                                                                                                    | Fortia                                                                                                    |
|----------------------------------------------------------------------------------------------------|----------------------------------------------------------------------------------------------------|----------------------------------------------------------------------------------------------------|----------------------------------------------------------------------------------------------------|----------------------------------------------------------------------------------------------------|
| rtiger Druck]                                                                                                    |                                                                                                    |                                                                                                    |                                                                                                    | rerug                                                                                                    |
|                                                                                                    |                                                                                                    | П                                                                                                    | _                                                                                                    |                                                                                                    |
| CHTK-bilder                                                                                                    |                                                                                                    |                                                                                                    | $\subseteq$                                                                                                    | Neu                                                                                                    |
| Coated_v2_300_mit_Eber                                                                                                    | nen_ID                                                                                                    |                                                                                                    |                                                                                                    | Poarbaitan                                                                                                    |
| _coated_v2_300_ohne_Eb                                                                                                    | enen_ID                                                                                                    | -                                                                                                    |                                                                                                    | bear Deiten                                                                                                    |
| nreibung:                                                                                                    |                                                                                                    |                                                                                                    |                                                                                                    | Löschen                                                                                                    |
| gegangen, dass im Layout<br>ente enthalten sind!                                                                                                    | keine RGB-Bilder oder                                                                                                    |                                                                                                    |                                                                                                    | Laden                                                                                                    |
|                                                                                                    |                                                                                                    | н.                                                                                                    | Spe                                                                                                    | ichern unter                                                                                                    |
|                                                                                                    |                                                                                                    |                                                                                                    |                                                                                                    |                                                                                                    |
| X1a-konform CMVX-Bilder                                                                                                    |                                                                                                    |                                                                                                    |                                                                                                    |                                                                                                    |
| ne v                                                                                                    |                                                                                                    | Kom                                                                                                    | ostbiltat:                                                                                                    | Acrobat 4 (PDF 1.3)                                                                                                    |
| Seiten<br>Alle<br>Bereich: 1<br>Seiten<br>Druckbögen                                                                                                    | • A                                                                                                    | nzeige -<br>nsicht: [<br>syout: [<br>Im Vol                                                                                                    | Standard<br>Standard<br>bildmodus                                                                                                    | v<br>V<br>öffnen                                                                                                    |
| Optionen Seitenminiaturen einbette Für schnelle Webansicht PDF mit Tags erstellen Ebenen exportieren: Sichtt                                                   | an<br>optimieren<br>ware und druckbare Ebenen                                                                                                    | PDF Acrol                                                                                                    | nach Expor                                                                                                    | t anzeigen<br>erstellen                                                                                                    |
| Einschließen                                                                                                    | Nicht druckende Sichtbare Hilfslin                                                                                                    | Objekte                                                                                                    | Grundlinier                                                                                                    | raster                                                                                                    |
| Interaktive Elemente: Nich                                                                                                    | t einschließen                                                                                                    |                                                                                                    |                                                                                                    |                                                                                                    |
|                                                                                                    |                                                                                                    |                                                                                                    |                                                                                                    |                                                                                                    |
|                                                                                                    |                                                                                                    |                                                                                                    |                                                                                                    |                                                                                                    |
| X1a-konform CMYX-Bilder                                                                                                    |                                                                                                    |                                                                                                    |                                                                                                    |                                                                                                    |
| _X1a-konform_CMYX-Bilder                                                                                                    |                                                                                                    | Kom                                                                                                    | patibilität:                                                                                                    | Acrobet 4 (PDF 1.3)                                                                                                    |
| XIa-konform_CMYK-Bilder                                                                                                    |                                                                                                    | Kom                                                                                                    | patibilität:                                                                                                    | Acrobet 4 (PDF 1.3)                                                                                                    |
| X1a-konform_CM1X-Bilder                                                                                                    |                                                                                                    | Kom                                                                                                    | patibilität:                                                                                                    | Acrobet 4 (PDF 1.3)                                                                                                    |
| Komprimierung                                                                                                    |                                                                                                    | Kom                                                                                                    | patibilität:                                                                                                    | Acrobet 4 (PDF 1.3)                                                                                                    |
| Ala-konform_OPIX-Bilder ne   Komprimierung  Farbbilder  Bixubische Neubs                                                                                       | erechnung auf                                                                                                    | Kom<br>450                                                                                                    | petibilität:                                                                                                    | Acrobet 4 (PDF 1.3)                                                                                                    |
| Kla-konform_OMK-Bilder ne v Komprimierung Ferbbilder Bilubische Neub                                                                                           | erechnung auf 🔹 🔻                                                                                                    | Kom<br>450<br>900                                                                                                    | patibilität:                                                                                                    | Acrobet 4 (PDF 1.3) Pixel pro Zoli Pixel pro Zoli                                                                                                    |
| XLE-kontorm_OYYK-Bibler<br>ne v<br>Komprimierung<br>Ferbbilder<br>Bikubische Neube<br>Komprimierung: [                                                         | erechnung auf    bei Bildern mit mehr als: Automatisch (2PEG)                                                                                                    | Kom<br>450<br>900                                                                                                    | patibilität:<br>Kachelgn                                                                                                    | Acrobet 4 (PDF 1.3) Pixel pro Zoll Pixel pro Zoll Site: 128                                                                                                    |
| XLI-skotorm_CHYK-Bibler<br>ne •<br>Komprimierung<br>Ferbülder<br>Bikubische Neub<br>Komprimierung:<br>Bildquelität:                                            | srechnung auf •<br>bei Bildern mit mehr als:<br>Automatisch (2PEG) •<br>Maximum •                                                                                                    | Kom<br>450<br>900                                                                                                    | petibilität:<br>Kachelgr                                                                                                    | Acrobet 4 (PDF 1.3) Ptxel pro Zoll Ptxel pro Zoll BBe: 128                                                                                                    |
| XLE-kontorm_GYYK-Bibler ne Komprimierung Ferbilder Bikubische Neubo Komprimierung: Bildquelität: Graustufenbilder Graustufenbilder                             | erechnung auf •<br>bei Bildern mit mehr als:<br>Automatisch (2PEG) •<br>Macimum •                                                                                                    | Kom<br>(450<br>(900                                                                                                    | petibilität:<br>Kachelgn                                                                                                    | Acrobet 4 (PDF 1.3) Pixel pro Zoll Pixel pro Zoll Site: 120                                                                                                    |
| XLE-kontorm_CHYK-Bibler<br>ne v<br>Komprimierung<br>Ferbilder<br>Bikubische Neubi<br>Komprimierung: [<br>Bibliguellät:<br>Graustufenbilder<br>Bikubische Neubi | rechnung auf                                                                                                    | Kom<br>450<br>900                                                                                                    | petibilität:<br>Kachelgr                                                                                                    | Acrobet 4 (PDF 1.3) Pixel pro Zoll Pixel pro Zoll Ste: 128 Pixel pro Zoll Court on Zoll Court on Zoll Court on Zoll                                                                                                    |
| XLI-Kontorm, GYNK-Bibler<br>ne V<br>Komprimierung<br>Parbbilder<br>Bikubische Neubo<br>Komprimierung: [<br>Bikdquelläk: ]<br>Graustufenbilder                  | srechnung auf                                                                                                    | Kom<br>450<br>900<br>450<br>900                                                                                                    | Kachelgr                                                                                                    | Acrobet 4 (PDF 1.3) Pixel pro Zoll Pixel pro Zoll Pixel pro Zoll Pixel pro Zoll Pixel pro Zoll Pixel pro Zoll                                                                                                    |
|                                                                                                    | rtiger Druck] CMYK-Bilder Coated_v2_300_mit_Eber coated_v2_300_ohne_Eb mreibung: gegangen, dass im Layout inte enthalten sind!  X18-konform CMYK-Bilder ne X18-konform CMYK-Bilder N  X18-konform CMYK-Bilder N  X | rtiger Druck] CMYK-Bilder Coated_v2_300_mit_Ebenen_ID  realbung: gegangen, dass im Layout keine RGB-Bilder oder inte enthalten sind!  XB+konform_CMYK-Bilder  KB+konform_CMYK-Bilder  KB+konform_CMYK-Bilder  Saltan  Saltan | tiger Druck] CMYK-Bilder Coated_v2_300_mit_Ebenen_ID Coated_v2_300_ohne_Ebenen_ID  reibung: gegangen, dass im Layout keine RGB-Bilder oder sete enthalten sind!  Xita-konform CMYK-Bilder  Aligemein Bechreibung: Sind davon ausgegangen, dass im Layout keine R  Aligemein Bechreibung: Sind davon ausgegangen, dass im Layout keine R  Aligemein Bechreibung: Sind davon ausgegangen, dass im Layout keine R  Aligemein Bechreibung: Sind davon ausgegangen, dass im Layout keine R  Aligemein Bechreibung: Sind davon ausgegangen, dass im Layout keine R  Aligemein Bechreibung: Sind davon ausgegangen, dass im Layout keine R  Ansider Sinda  Duubbögan Didoban Bericht: Didoban Bericht optimien Behenen seporterer: Sichtbare und druckbare Ebenen  For schelle Vebanacht optimien Besechen Sichtbare Hillslien und Intersitive Elemente: Nicht einuchtleSen | rtiger Druck] CMYK-Bilder Coated_v2_300_mit_Ebenen_ID Coated_v2_300_ohne_Ebenen_ID reibung: gegangen, dass im Layout keine RGB-Bilder oder sete enthalten sind!  Xia-konform CMYK-Bilder Spe Xia-konform CMYK-Bilder  Kompatbilität: Aligemein Beschreibung: Es wird davon ausgegangen, dass im Layout keine RGB-Bilder o entralten sind!  Xia-konform CMYK-Bilder  Kompatbilität:  Aligemein Beschreibung: Es wird davon ausgegangen, dass im Layout keine RGB-Bilder o entralten sind!  Xia-konform CMYK-Bilder  Kompatbilität:  Aligemein Beschreibung: Es wird davon ausgegangen, dass im Layout keine RGB-Bilder o entralten sind!  Saltan  Ansidet: Saltan  Duubbögen Dibonan Duubbögen Dibonan Dibonan |

"8-Bit". In unserer Empfehlung haben wir den Downsamplingschwellwert mal 2 angegesetzt, da in Indesign bei einem Schwellwert unter 2 die ausgewählte Neuberechnungsmethode ignoriert wird und das qualitativ schlechtere Subsamplig verwendet wird.

| dobe PDF-Vorgabe:                                                                                                    | DK_X1a-konfo                                                                                                    | rm_CMYK-Bilder |                                                                                        |                                                   |                |                     |   |
|----------------------------------------------------------------------------------------------------|----------------------------------------------------------------------------------------------------|----------------|----------------------------------------------------------------------------------------|---------------------------------------------------|----------------|---------------------|---|
| Standard:                                                                                                    | Ohne                                                                                                    |                |                                                                                        | ĸ                                                 | ompatibilität: | Acrobat 4 (PDF 1.3) | 1 |
| genetis<br>ingrese navy<br>ingrese una Machalo<br>andre in Machalo<br>andre ingrese<br>andre ingrese | Merken u<br>Marke<br>Alk<br>Alk<br>I<br>I<br>I<br>I<br>I<br>I<br>I<br>I<br>I<br>I<br>I<br>I<br>I<br>I<br>I<br>I<br>I<br>I<br>I | nd Anschritt   | Art:<br>Stärke:<br>Versetz:<br>es Dokuments verwe<br>Links: [\$]3 m<br>Rechts: [\$]3 m | Standard<br>0.125 Pt<br>(* 4,5 mm)<br>inden<br>im | •              |                     |   |
| PDF exportieren                                                                                                    |                                                                                                    |                |                                                                                        |                                                   |                |                     |   |

| Standard:               | Ohne     | •                                                             | K            | (ompatibilität: | Acrobet 4 (PDI | F 1.3) |
|-------------------------|----------|---------------------------------------------------------------|--------------|-----------------|----------------|--------|
| n                       | Ausgabe  |                                                               |              |                 |                |        |
| ierung<br>ind Anschritt | - Farbe  |                                                               |              |                 |                |        |
|                         |          | Farbkonvertierung:                                            | Keine Farb   | konvertierung   | 1              | ۳      |
| n.                      |          | Ziel:                                                         | n. zutr.     |                 |                | w      |
| H<br>K                  | A        | Berücksichtigung der Profile:                                 | Profile nich | t einschließen  |                | ۳      |
|                         |          | Überdrucken simulieren                                        |              | Druck           | arben-Manager. |        |
|                         | PDF/X -  |                                                               |              |                 |                |        |
|                         |          | Name des Ausgabemethoder                                      | profils: n.  | zutr.           |                | ۳      |
|                         |          | Name der Ausgabebed                                           | ingung: n.   | zutr.           |                |        |
|                         |          | Kennung der Ausgabebed                                        | ingung: n.   | zutr.           |                |        |
|                         |          | Registr                                                       | ierung: n.   | zutr.           |                |        |
|                         | Baschrai | huna                                                          |              |                 |                |        |
|                         | Zeige    | oung<br>1 Sie auf eine Option, um eine Beschreibung einzubien | śm.          |                 |                |        |

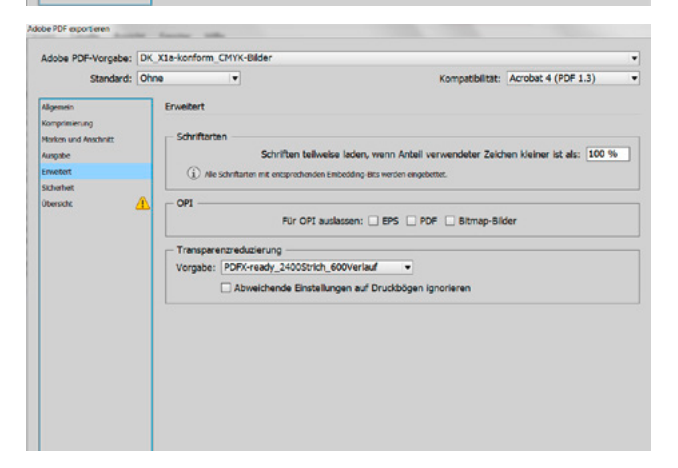

- Sollten Ihre Daten im RGB-Farbraum sein, müssen sie die Daten in CMYK konvertieren.
- Es dürfen keine OPI-Layout-Dateien enthalten sein!
- Als Einstellung für die Transparenzreduzierung verwenden Sie den in Indesign mitgelieferten Stil "Hohe Auflösung" oder die Vorgabe von PDFX-Print-ready. In der Joboptions-Datei von uns sind die Vorgaben von Print-ready gleich mitgespeichert. Sie bewirken eine höhere Auflösung für transparenzreduzierte Objekte.

Sollten Sie den evtl. Qualitätsverlust durch Komprimierung der Bilder vermeiden wollen, stellen sie als Komprimierung "ZIP" ein, Qualität

rung: CCITT Group 4

Text und Strichorafiken komori

bei Bildern mit

¥ 1200

V 84

Pixel pro Zoll

Pixel pro Zoll

auf Rahmen be

# PDF/X-4 Export für InDesign CC 2015

Wenn sie in Indesign das Menü "Datei" > "Exportieren", danach "Adobe PDF" wählen, wird eine völlig unabhängige PDF-Datei erstellt, ohne dabei einen Postscript-Druckertreiber oder eine PPD zu verwenden. Dabei wird anstelle des Distillers die interne PDF-Bibliothek benutzt. Im hier gezeigten Setting werden vorhandene RGB-Bilder in "ISO Coated v2" umgewandelt. Sie können dies als Muster verwenden und auch andere Papiertypen einstellen oder Joboptions für andere Papiertypen von unserer Website downloaden.

### Wenn Sie mit Ebenen arbeiten möchten, finden sie entsprechende Joboptionsdateien auf unserer Website.

### Beim PDF/X4-Export werden Transparenzen nicht reduziert.

Unter "Datei" > "PDF-Exportvorgaben > Definieren" werden die Voreinstellungen für den PDF-Export getroffen. Optimiert für den in unserem Hause verwendeten Workflow benötigen Sie folgende Einstellungen: (Sie können diese Einstellungsdatei von uns erhalten und über "Laden" in Ihre Software implementieren.)

Wenn Sie die Einstellungen selbst definieren möchten, drücken Sie auf die Taste "neu" und geben Sie dem Einstellungsset einen Namen, z. B. PDF-X4-Exportieren. Nehmen Sie danach folgende Einstellungen vor:

| Auope Porvorgabe.                                                          |                                                    |                                                                                           |                                                                                                    |                                                       |                                    |                           |  |
|----------------------------------------------------------------------------|----------------------------------------------------|-------------------------------------------------------------------------------------------|----------------------------------------------------------------------------------------------------|-------------------------------------------------------|------------------------------------|---------------------------|--|
| Standard:                                                                  | PDF/X-4:2010                                       | •                                                                                         |                                                                                                    | Kon                                                   | npatibilität:                      | Acrobat 7 (PDF 1.6)       |  |
| Algemain                                                                   | Allgemein                                          |                                                                                           |                                                                                                    |                                                       |                                    |                           |  |
| Komprimierung<br>Markan und Anschritt<br>Ausgabe<br>Erwetert<br>Sicherheit | Beschreibung:                                      | [Basiert auf "Di<br>Angepaßt an Ei<br>Beibehaltung w<br>Ohne Acrobat-I<br>Farbkonvertier. | K_X4-2008_ISO_coa<br>CI-Richtlinien. Anwei<br>on Transparenzen !<br>Ebenen.<br>ung in die gewählte / | ited_v2_300_ohi<br>ndung für ISOco<br>Ausgabebedingur | ne_Ebenen_<br>ated_v2.             | ID"] PDF/X-4-Setting.     |  |
| Gersoft A                                                                  | Seiten  Alle  Bereich:  Seiten  Druckbög  Optionen | en                                                                                        | •                                                                                                    | Anzeige<br>Ansicht:<br>Layout:<br>Im Vo               | Standard<br>Standard<br>Iblidmodus | v<br>v<br>offnen          |  |
|                                                                            | Seitenmin<br>Für schne<br>PDF mit T<br>Ebenen expo | iaturen einbette<br>de Webansicht o<br>fags erstellen<br>ortieren: Sichtb                 | in<br>optimieren<br>are und druckbare f                                                              | DPDF                                                  | nach Expo<br>obat-Ebener           | t anzeigen<br>n erstellen |  |
|                                                                            | - Einschließen                                     |                                                                                           |                                                                                                    |                                                       |                                    |                           |  |
|                                                                            | Lesezeich                                          | en                                                                                        | 🗌 Nicht di                                                                                           | ruckende Objekt                                       | 0                                  |                           |  |
|                                                                            | Hyperlink                                          | s                                                                                         | Sichtbar                                                                                             | re Hilfslinien und                                    | Grundlinie                         | nraster                   |  |
|                                                                            | Interaktive E                                      | lemente: Nicht                                                                            | einschließen                                                                                         |                                                       |                                    |                           |  |

Vorgebe speichern... Exportieren Abbrec

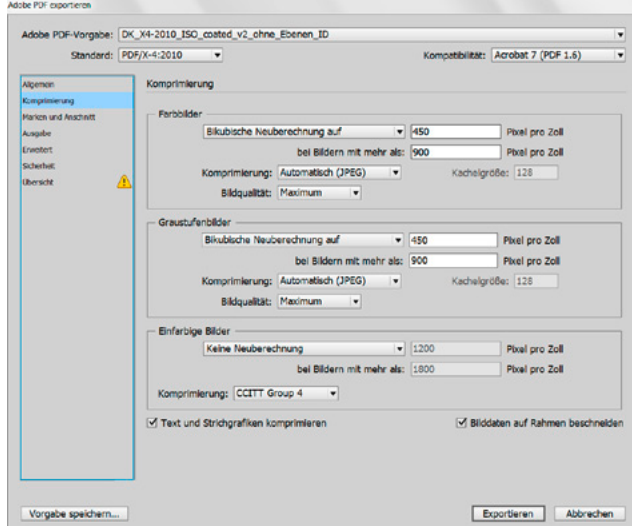

Sollten Sie den evtl. Qualitätsverlust durch Komprimierung der Bilder vermeiden wollen, stellen sie als Komprimierung "ZIP" ein, Qualität "8-Bit". In unserer Empfehlung haben wir den Downsamplingschwellwert mal 2 angegesetzt, da in Indesign bei einem Schwellwert unter 2 die ausgewählte Neuberechnungsmethode ignoriert wird und das qualitativ schlechtere Subsamplig verwendet wird.

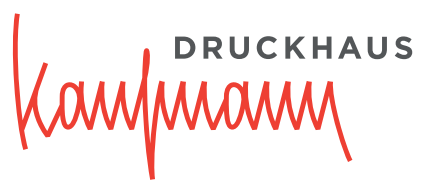

|                                                                                                    | DK_X4-2010_I                                                                                                    | SO_coated_v2_chne_                                                                             | Ebenen_ID                                                                                                    |                                                                             |                                                              |   |
|----------------------------------------------------------------------------------------------------|----------------------------------------------------------------------------------------------------|------------------------------------------------------------------------------------------------|----------------------------------------------------------------------------------------------------|-----------------------------------------------------------------------------|--------------------------------------------------------------|---|
| Standard:                                                                                                    | PDF/X-4:2010                                                                                                    | •                                                                                              |                                                                                                    | Kompatibilität:                                                             | Acrobat 7 (PDF 1.6)                                          |   |
|                                                                                                    | _                                                                                                    |                                                                                                |                                                                                                    |                                                                             |                                                              |   |
| Agemein                                                                                                    | Marken                                                                                                    | and Anschnitt                                                                                  |                                                                                                    |                                                                             |                                                              |   |
| omprimierung                                                                                                    |                                                                                                    |                                                                                                |                                                                                                    |                                                                             |                                                              |   |
| tarkin und Arschnitt                                                                                                    | - Marke                                                                                                    | n                                                                                              |                                                                                                    |                                                                             |                                                              |   |
| ungabe                                                                                                    |                                                                                                    | Druckermarken                                                                                  | Art:                                                                                                    | Standard 💌                                                                  |                                                              |   |
| rwetert                                                                                                    |                                                                                                    | Schnittmarken                                                                                  |                                                                                                    |                                                                             |                                                              |   |
| cherbeit                                                                                                    |                                                                                                    | Anechoittemarkan                                                                               | Stanke:                                                                                                    | 0,125 Pt V                                                                  |                                                              |   |
| berscht                                                                                                    |                                                                                                    | Anson miclamar went                                                                            | Versatz:                                                                                                    | 4,5 mm                                                                      |                                                              |   |
|                                                                                                    |                                                                                                    | Passermarken                                                                                   |                                                                                                    |                                                                             |                                                              |   |
|                                                                                                    |                                                                                                    | Farbkontrollstreifen                                                                           |                                                                                                    |                                                                             |                                                              |   |
|                                                                                                    | <b>I</b>                                                                                                    | Seiteninformationen                                                                            |                                                                                                    |                                                                             |                                                              |   |
|                                                                                                    |                                                                                                    |                                                                                                |                                                                                                    |                                                                             |                                                              |   |
|                                                                                                    | Anson                                                                                                    | nitt und Infobereich                                                                           | an Dalamata una                                                                                                    | 1                                                                           |                                                              |   |
|                                                                                                    |                                                                                                    | schnittseinstellungen o                                                                        | es Dokuments verwer                                                                                                    | den                                                                         |                                                              |   |
|                                                                                                    | Anschr                                                                                                    | vtt:                                                                                           |                                                                                                    |                                                                             |                                                              |   |
|                                                                                                    | Ohen                                                                                                    | -3 mm                                                                                          | Links: 👌 3 mm                                                                                                    |                                                                             |                                                              |   |
|                                                                                                    | U.S.                                                                                                    | (1) 2 mm                                                                                       | Daths () 3 m                                                                                                    |                                                                             |                                                              |   |
|                                                                                                    | Unbern                                                                                                    | · · 3 mm                                                                                       | Rechts: 😜 3 mr                                                                                                    | <u> </u>                                                                    |                                                              |   |
|                                                                                                    | □ Infi                                                                                                    | obereich einschließen                                                                          |                                                                                                    |                                                                             |                                                              |   |
|                                                                                                    |                                                                                                    |                                                                                                |                                                                                                    |                                                                             |                                                              |   |
| e PDF exportieren                                                                                                    |                                                                                                    |                                                                                                |                                                                                                    |                                                                             |                                                              |   |
| dobe PDF-Vorgabe:                                                                                                    | DK_X4-2010_I                                                                                                    | SO_coated_v2_ohne_                                                                             | Ebenen_ID                                                                                                    |                                                                             |                                                              |   |
| Standard                                                                                                    | PDE/X-4:2010                                                                                                    | -                                                                                              |                                                                                                    | Kompatibilität                                                              | Acrobat 7 (PDF 1.6)                                          | - |
| Joer Koler G.                                                                                                    | 10174 41010                                                                                                    |                                                                                                |                                                                                                    | Non-parasition.                                                             | Action 1 (For 1.6)                                           | - |
| loemein                                                                                                    | Ausgabe                                                                                                    |                                                                                                |                                                                                                    |                                                                             |                                                              |   |
| omorranerung                                                                                                    |                                                                                                    |                                                                                                |                                                                                                    |                                                                             |                                                              |   |
| tarian and Anathritt                                                                                                    | - Farbe                                                                                                    |                                                                                                |                                                                                                    |                                                                             |                                                              |   |
| souther                                                                                                    |                                                                                                    |                                                                                                | Farbkonvertierung:                                                                                                    | In Zielprofil konvertieren                                                  | (Werte beib +                                                |   |
| realize?                                                                                                    |                                                                                                    |                                                                                                |                                                                                                    | TO Control of (PCI)                                                         |                                                              |   |
| cherhait                                                                                                    |                                                                                                    |                                                                                                | Zel:                                                                                                    | 150 Coated V2 (ECI)                                                         | •                                                            |   |
| harscht                                                                                                    |                                                                                                    | Berücks                                                                                        | ichtigung der Profile:                                                                                                    | Zielprofil einschließen                                                     | *                                                            |   |
|                                                                                                    | -                                                                                                    |                                                                                                |                                                                                                    |                                                                             |                                                              |   |
|                                                                                                    |                                                                                                    | Ober                                                                                           | drucken simulieren                                                                                                    | Druckfi                                                                     | arben-Manager                                                |   |
|                                                                                                    |                                                                                                    |                                                                                                |                                                                                                    |                                                                             |                                                              |   |
|                                                                                                    |                                                                                                    |                                                                                                |                                                                                                    |                                                                             |                                                              |   |
|                                                                                                    | PDF/X                                                                                                    |                                                                                                |                                                                                                    |                                                                             |                                                              |   |
|                                                                                                    | - PDF/X                                                                                                    | Name                                                                                           | des Ausgabernethoden                                                                                                    | profilis: ISO Coated v2 (I                                                  | ECI) 🔹                                                       |   |
|                                                                                                    | - PDF/X                                                                                                    | Name                                                                                           | des Ausgabernethoden                                                                                                    | profils: 150 Coated v2 (i                                                   | ECI) •                                                       |   |
|                                                                                                    | - PDF/X                                                                                                    | Name                                                                                           | des Ausgabemethoden<br>Kame der Ausgabebedi                                                                                                    | profils: 150 Coated v2 (i                                                   | ECI) •                                                       |   |
|                                                                                                    | - PDF/X                                                                                                    | Name<br>I<br>Ken                                                                               | des Ausgabernethoden<br>Name der Ausgabebed<br>Inung der Ausgabebed                                                                                              | profilis: ISO Coated v2 (i<br>ngung:                                        | ect) 🔹                                                       |   |
|                                                                                                    | - PDF/X                                                                                                    | Name<br>7<br>Ken                                                                               | des Ausgabemethoden<br>Varne der Ausgabebed<br>nung der Ausgabebed                                                                                               | profils: [ISO Coated v2 (I<br>ngung: [<br>ngung: [                          | ECT) •                                                       |   |
|                                                                                                    | — PDF/X                                                                                                    | Name<br>I<br>Ken                                                                               | des Ausgabemethoden<br>Name der Ausgabebed<br>nung der Ausgabebed<br>Registr                                                                                     | profils: [ISO Coated v2 (i<br>ngung:                                        | ea) •                                                        |   |
| e PDF exportieren                                                                                                    | PDF/X                                                                                                    | Name<br>I<br>Ken                                                                               | des Ausgabemethoden<br>Name der Ausgabebed<br>nung der Ausgabebed<br>Registr                                                                                     | profilis: [ISO Coated v2 (i<br>ngung:<br>ngung:<br>ierung:                  | ECI) •                                                       |   |
| e PDF exportieren                                                                                                    | PDF/X                                                                                                    | Name<br>I<br>Ken                                                                               | des Ausgabemethoden<br>kame der Ausgabebed<br>nung der Ausgabebed<br>Registr                                                                                     | profile: ISO Coated v2 (t<br>ngung:<br>ngung:<br>lerung:                    | ect) •                                                       |   |
| e PDF exportieren<br>dobe PDF-Vorgabe:                                                                                                    | PDF/X                                                                                                    | Name<br>Ken<br>SO_coated_v2_ohne_                                                              | des Ausgabemethoden<br>Name der Ausgabebed<br>nung der Ausgabebed<br>Registr<br>Ebenen_ID                                                                        | profilis: 150 Ceated v2 (f<br>ngung:                                        | sci) •                                                       |   |
| e PDF exportieren<br>idobe PDF-Vorgabe:<br>Standerd:                                                                                                    | PDF/X<br>DK_X4-2010_1<br>PDF/X-4:2010                                                                                                    | Name<br>F<br>Ken<br>S0_coated_v2_chne_                                                         | des Ausgabemethoden<br>kame der Ausgabebed<br>nung der Ausgabebed<br>Registr<br>Ebenen_ID                                                                        | profilis: 150 Coated v2 (f<br>ngung:                                        | ECI)                                                         | 1 |
| e PDF exportieren<br>.dobe PDF-Vorgabe:<br>Standerd:                                                                                                    | PDF/X<br>DK_X4-2010_I<br>PDF/X-4-2010                                                                                                    | Name<br>I<br>Ken<br>50_coated_v2_ohne_<br>V                                                    | des Ausgabernethoden<br>kame der Ausgabebed<br>nung der Ausgabebed<br>Registr<br>Ebenen_ID                                                                       | rofilis: [ISO Coated v2 (i<br>ngung: [<br>ierung: ]<br>Kompetibilitet:      | ECI)   Acrobet 7 (PDF 1.6)                                   | 1 |
| e PDF exportieren<br>idobe PDF-Vorgabe:<br>Standerd:<br>Agenves                                                                                         | DK_X4-2010_1<br>PDF/X-4:2010<br>Enveltent                                                                                                    | Name<br>F<br>Ken<br>50_coated_v2_chne_<br>¥                                                    | des Ausgebemethoden<br>Iame der Ausgebebed<br>Registr<br>Ebenen_ID                                                                                               | profile: 150 Coated v2 (f<br>ngung:<br>ngung:<br>kerung:<br>Kompetibilitet: | ECI) •<br>Acrobet 7 (PDF 1.6)                                | 1 |
| e PDF expertiseen<br>dobe PDF-Vorgabe:<br>Standerd:<br>ägenein<br>angemenning                                                                           | DK_X4-2010_1<br>PDF/X-4-2010_1<br>Enveltent                                                                                                    | Name<br>Ken<br>50_coated_v2_ohne_<br>•                                                         | des Ausgebemethoden<br>nung der Ausgebebed<br>Registr<br>Ebenen_ID                                                                                               | rofis: [ISO Coated v2 (f<br>ngung:                                          | ECI) v                                                       | 1 |
| e PDF exportieren<br>dobe PDF-Vorgabe:<br>Standerd:<br>Aperein<br>songermonze<br>sahen und Arschnitt                                                    | DK_X4-2010_1<br>PDF/X-4-2010_1<br>Enveltent<br>Schrift                                                                                                    | Name<br>F<br>Ken<br>S0_coated_v2_ohne_<br>V<br>:                                               | des Ausgabernethoden<br>iame der Ausgabebed<br>nung der Ausgabebed<br>Registr<br>Ebenen_ID                                                                       | profile: [ISO Coated v2 (t<br>ngung:                                        | ECI) •                                                       |   |
| e POF expertieren<br>dobe PDF-Vorgabe:<br>Standerd:<br>Rjenem<br>antenum<br>stefen und Anstrett<br>wyste                                                | DK_X4-2010_3<br>PDF/X-4-2010_5<br>PDF/X-4-2010<br>Envelter1                                                                                                    | Name 1<br>Ken<br>50_coated_v2_chme_<br>v<br>artenSchrifter                                     | des Ausgeberrethoden<br>kame der Ausgebebed<br>Registr<br>Ebenen_ID                                                                                              | profile: [50 Coated v2 (f<br>ngung:                                         | Acrobet 7 (PDF 1.6)                                          | 6 |
| e PDF exportieren<br>dobe PDF-Vorgabe:<br>Standard:<br>Agereien<br>songereineung<br>saken und Anschett<br>sospale                                       | DK_XH-2010_1<br>POF/X-4/2010<br>Enveltert<br>Schrift                                                                                                    | Name I<br>Ken<br>SO_coated_v2_ohne_<br>v<br>arten<br>Schrifter                                 | des Ausgabernethoden<br>lærne der Ausgabebed<br>nung der Ausgabebed<br>Registr<br>Ebenen_ID                                                                      | profile: [ISO Coated v2 (r<br>ngung:                                        | ECI) •<br>Acrobel 7 (PDF 1.6)<br>en kleiter ist als: [100 %  | 6 |
| e POF exportision<br>idobe POF-Vorgabe:<br>Standerd:<br>Apenen<br>aperenning<br>caken ust Anstant<br>sequent<br>mettet<br>tennet                        | DK_XH-2010_1<br>PDF/X-42010<br>Envelten                                                                                                    | Name<br>I<br>Ken<br>SO_coated_v2_ohne_<br>IV<br>arten<br>Schrifter<br>Ale Schrifter int encore | des Ausgebernethoden<br>kame der Ausgebebed<br>Registr<br>Ebenen_ID                                                                                              | profile: [50 Coated v2 (r<br>ngung:                                         | Acrobet 7 (PDF 1.6)                                          | 6 |
| e PDF opcriferen<br>dobe PDF-Vorgabe:<br>Standerd:<br>Agenen<br>metor<br>usske<br>metor<br>tachenet<br>bestat                                           | DK_X4-2010_J<br>PDF/X-4-2010<br>Enveltert<br>Control Control | Name I<br>Ken<br>SO_coated_v2_ohne_<br>v<br>arten<br>Schröthart<br>Ale Schröthartm mit encere  | des Ausgabernethoden<br>karne der Ausgabebed<br>nung der Ausgabebed<br>Registr<br>Ebenen_ID<br>htelweise laden, wenn<br>netwies Erleding Ets wer                 | profile: [SO Coated V2 (r<br>ngung:                                         | ECI) • •<br>Acrobet 7 (PDF 1.6)<br>en kleiner ist alst 100 % |   |
| e POF exportieven<br>.dobe POF-Vorgabe:<br>Standerd:<br>Agenein<br>angenening<br>saten uta Asstratt<br>waske<br>saten uta Asstratt<br>waske<br>besistit | DK_34-2010_1<br>POF/X-4-2010_<br>Erweitert<br>C                                                                                                    | Name I<br>Ken<br>SO_coated_v2_ohne_<br>v<br>antan                                              | des Ausgabemethoden<br>kame der Ausgabebed<br>nung der Ausgabebed<br>Registr<br>Ebenen_ID                                                                        | anofilis: [150 Coated v2 (t<br>ngung:                                       | ECI)   Acrobet 7 (PDF 1.6)  an kleiner ist als: 100 %        |   |
| e PDF experierem<br>dobe PDF-Vorgabe:<br>Standerd:<br>Agreene<br>asken und Asstruct<br>owspace<br>swetch<br>kabenet<br>benatit                          | DK_X4-2010_3 DK_X4-2010_3 PDF/X-4-2010 Enveltent  Schrift  DK_ OFI - OFI -                                                                                                    | Name I<br>Ken<br>SO_coated_v2_ohne_<br>v<br>arten<br>Ale Sokritarin mit oncore<br>For          | des Ausgebemethoden<br>kame der Ausgebebed<br>nung der Ausgebebed<br>Registr<br>Ebenen_ID<br>helweite laden, wenn<br>dende Entodding Bis ver<br>OPI auslassen:EP | profile: [ISO Coated V2 (i<br>ngung:                                        | SCI) •  Acrobet 7 (PCF 1.6) an kleiner ist als: 100 %        | 6 |

PDF/X-4 macht natürlich keine Transparenzreduzierung. Dennoch hat diese ausgegraute Einstellung Auswirkungen. Sollte nachträglich eine Transparenzreduzierung notwendig werden, wirken die Vorgaben auf die Auflösung der reduzierten Objekte. Wenn Sie die Kompatibilität kurzfristig auf PDF 1.3 umstellen, können Sie die Einstellungsvorgaben auswählen und danach wieder auf PDF 1.4 mit dem Standard PDF/X-4 zurückgehen. Als Einstellung für die Transparenzreduzierung verwenden Sie den in Indesign mitgelieferten Stil "Hohe Auflösung" oder die Vorgabe von PDF-X-Print-ready. In der Joboptions-Datei von uns sind die Vorgaben von Print-ready gleich mitgespeichert. Sie bewirken eine höhere Auflösung für transparenzreduzierte Objekte.

### Warnung bei fehlendem Profil

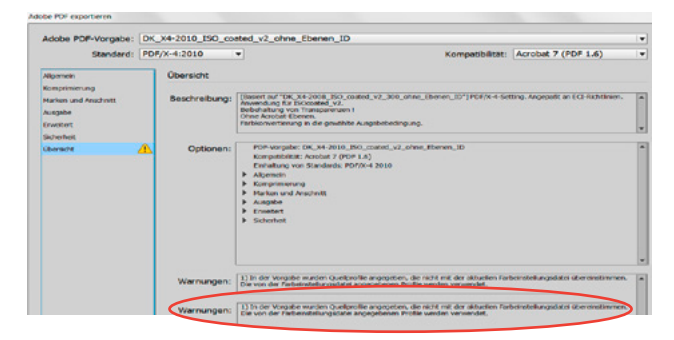

Sollte ein ICC-Profil, das in den Joboptionsdateien verwendet wurde, auf Ihrem Rechner fehlen, bekommen Sie einen Hinweis. Downloaden Sie sich das Profil von der Website www.eci.org und legen Sie es in den Profilordner Ihres Systems. Wenn Sie das nicht tun, wird das PDF mit dem in Indesign voreingestellen Profil erstellt, was in diesem Falle nicht gewünscht wäre.

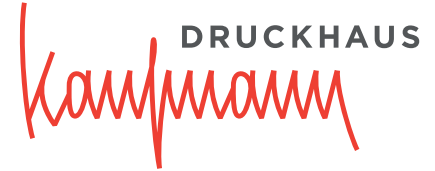

# PDF/X-4 Export mit Ebenen für InDesign CC 2015

Wenn sie in Indesign das Menü "Datei" > "Exportieren", danach "Adobe PDF" wählen, wird eine völlig unabhängige PDF-Datei erstellt, ohne dabei einen Postscript-Druckertreiber oder eine PPD zu verwenden. Dabei wird anstelle des Distillers die interne PDF-Bibliothek benutzt. Im hier gezeigten Setting werden vorhandene RGB-Bilder in "ISO Coated v2" umgewandelt. Sie können dies als Muster verwenden und auch andere Papiertypen einstellen oder Joboptions für andere Papiertypen von unserer Website downloaden.

### Wenn Sie mit Ebenen arbeiten möchten, finden sie entsprechende Joboptionsdateien auf unserer Website.

### Beim PDF/X4-Export werden Transparenzen nicht reduziert.

Unter "Datei" > "PDF-Exportvorgaben > Definieren" werden die Voreinstellungen für den PDF-Export getroffen. Optimiert für den in unserem Hause verwendeten Workflow benötigen Sie folgende Einstellungen: (Sie können diese Einstellungsdatei von uns erhalten und über "Laden" in Ihre Software implementieren.)

Wenn Sie die Einstellungen selbst definieren möchten, drücken Sie auf die Taste "neu" und geben Sie dem Einstellungsset einen Namen, z.B. PDF-X4-Exportieren. Nehmen Sie danach folgende Einstellungen vor:

| dobe PDF-Vorgabe: 0                                                                                                    | XX_X4_ISO_Coated_                                                                                                    | v2_300_mit_Ebenen_                                                                                                    | ID                                                                                                    |                                                                                       |                                            |                                                                                                    |           |
|----------------------------------------------------------------------------------------------------|----------------------------------------------------------------------------------------------------|----------------------------------------------------------------------------------------------------|----------------------------------------------------------------------------------------------------|---------------------------------------------------------------------------------------|--------------------------------------------|----------------------------------------------------------------------------------------------------|-----------|
| Standard: F                                                                                                    | DF/X-4:2010                                                                                                    | •                                                                                                    |                                                                                                    | Kor                                                                                   | mpatibilität:                              | Acrobat 7 (PDF 1.6)                                                                                                    |           |
| lane as                                                                                                    | Alloemein                                                                                                    |                                                                                                    |                                                                                                    |                                                                                       |                                            |                                                                                                    |           |
| agenetit                                                                                                    | Augement                                                                                                    |                                                                                                    |                                                                                                    |                                                                                       |                                            |                                                                                                    |           |
| omprementing                                                                                                    | Beschreibung:                                                                                                    | Basiert auf "DK X4-                                                                                                    | konform ISO Coates                                                                                                    | 1 v2 300                                                                              | mit Ebener                                 | DTT PDF/X-4-konfor                                                                                                    | rm.       |
|                                                                                                    | 100000000000000000000000000000000000000                                                                                                    | Angepaßt an ECI-Rich                                                                                                    | htlinien.                                                                                                    |                                                                                       |                                            |                                                                                                    |           |
| uspice                                                                                                    |                                                                                                    | Beibehaltung von Tra                                                                                                    | nsparenzen !                                                                                                    |                                                                                       |                                            |                                                                                                    |           |
| rwetert                                                                                                    |                                                                                                    | Farbkonvertierung in                                                                                                    | die oewählte Ausoab                                                                                                    | ebedinou                                                                              | 00.                                        |                                                                                                    |           |
| chemet                                                                                                    |                                                                                                    |                                                                                                    | an generation angle                                                                                                    |                                                                                       |                                            |                                                                                                    |           |
| bersicht                                                                                                    | Selten                                                                                                    |                                                                                                    |                                                                                                    | Anzeige                                                                               |                                            |                                                                                                    |           |
|                                                                                                    | Alle                                                                                                    |                                                                                                    |                                                                                                    | Ansicht:                                                                              | Standard                                   | Ŧ                                                                                                    |           |
|                                                                                                    | O Bereich:                                                                                                    | 1                                                                                                    |                                                                                                    | Layout:                                                                               | Standard                                   |                                                                                                    |           |
|                                                                                                    |                                                                                                    |                                                                                                    |                                                                                                    | I Im Ve                                                                               | Shidmod a                                  | offean                                                                                                    |           |
|                                                                                                    | Seiten                                                                                                    |                                                                                                    |                                                                                                    |                                                                                       | abioinitioo us                             | Contraction of the second second seco |           |
|                                                                                                    | <ul> <li>Druckbög</li> </ul>                                                                                                    | en                                                                                                    |                                                                                                    |                                                                                       |                                            |                                                                                                    |           |
|                                                                                                    |                                                                                                    |                                                                                                    |                                                                                                    |                                                                                       |                                            |                                                                                                    |           |
|                                                                                                    | Optionen -                                                                                                    |                                                                                                    |                                                                                                    |                                                                                       |                                            |                                                                                                    |           |
|                                                                                                    | Seitenmin                                                                                                    | laturen einbetten                                                                                                    |                                                                                                    | D PDF                                                                                 | nach Expor                                 | t anzeigen                                                                                                    |           |
|                                                                                                    | 🗌 Für schne                                                                                                    | lle Webansicht optimie                                                                                                    | aren                                                                                                    | Acre                                                                                  | obat-Ebener                                | erstellen                                                                                                    |           |
|                                                                                                    | PDF mit T                                                                                                    | ags erstellen                                                                                                    |                                                                                                    |                                                                                       |                                            |                                                                                                    |           |
|                                                                                                    |                                                                                                    | and an and a state of the state of the state                                                                                                    | d deutline - The                                                                                                    |                                                                                       |                                            |                                                                                                    |           |
|                                                                                                    | Ebenen expo                                                                                                    | rberen: Sknibbare un                                                                                                    | o oruckbare Ebener                                                                                                    | •                                                                                     |                                            |                                                                                                    |           |
|                                                                                                    | Einschließen                                                                                                    |                                                                                                    |                                                                                                    |                                                                                       |                                            |                                                                                                    |           |
|                                                                                                    | Leseraich                                                                                                    | en.                                                                                                    | Nicht drucken                                                                                                    | de Objekt                                                                             |                                            |                                                                                                    |           |
|                                                                                                    |                                                                                                    |                                                                                                    |                                                                                                    | italaa uuu                                                                            | Coundinio                                  | arasta s                                                                                                    |           |
|                                                                                                    | - Hyperink                                                                                                    | 5                                                                                                    | Sknichare Hilfs                                                                                                    | anien und                                                                             | Grundlinier                                | master                                                                                                    |           |
|                                                                                                    | Interaktive E                                                                                                    | lemente: Nicht einsch                                                                                                    | hließen                                                                                                    |                                                                                       |                                            |                                                                                                    |           |
| Vorgabe speichern                                                                                                    | )<br>K_X4_150_Coated_                                                                                                    | v2_300_mit_Ebenen_1                                                                                                    | ID                                                                                                    |                                                                                       | E                                          | xportieren Abb                                                                                                    | rech      |
| Vorgabe speichern<br>POF exportieren<br>dobe PDF-Vorgabe: C<br>Standard: P                                                                                                    | )<br>06_X4_150_Coated_<br>10F/X-4:2010                                                                                                    | v2_300_mit_Ebenen_i                                                                                                    | ID                                                                                                    | Kor                                                                                   | E mpetibilitæt:                            | Acrobat 7 (PDF 1.5)                                                                                                    | rech      |
| Vorgebe speichern<br>POF exportieren<br>dobe PDF-Vorgebe: D<br>Standard: P                                                                                                    | W_X4_ISO_Coated_<br>PDF/X-4:2010                                                                                                    | v2_300_mit_Ebenen_)<br>•                                                                                                    | ID                                                                                                    | Kor                                                                                   | E mpetibilität:                            | Acrobat 7 (PDF 1.6)                                                                                                    | rech      |
| Vorgebe speichern<br>POF exportieren<br>dobe PDF-Vorgebe: D<br>Standard: P                                                                                                    | W_X4_ISO_Coated_<br>DF/X-4:2010<br>Komprimierung                                                                                                    | v2_300_mit_Ebenen_<br>•                                                                                                    | 10                                                                                                    | Kor                                                                                   | mpetibilität:                              | Acrobat 7 (PDF 1.6)                                                                                                    | rech      |
| Vorgabe speichern<br>PDF exportieren<br>dobe PDF-Vorgabe:<br>Standard: P<br>Standard: P<br>igemen<br>septimierung<br>wen und fachart                                                                                                    | X X4_ISO_Coated_<br>DF/X-4:2010<br>Komprimierung                                                                                                    | v2_300_mit_Ebenen_)<br>•                                                                                                    | ID                                                                                                    | Kar                                                                                   | mpetibilität:                              | Acrobat 7 (PDF 1.6)                                                                                                    | rech      |
| Vorgabe speichern<br>r POF exportieren<br>dobe PDF-Vorgabe:<br>Standard:<br>pomen<br>pomen<br>pomen<br>arien und Anschritt                                                                                                    | XX4_ISO_Coated_<br>DF/X-4:2010<br>Komprimierung<br>Farbbilder                                                                                                    | v2_300_mit_Ebenen_<br>•                                                                                                    | 10                                                                                                    | Kor                                                                                   | mpetibilität:                              | Acrobet 7 (PDF 1.6)                                                                                                    | rech      |
| Vorgabe speichern<br>PDF exportieren<br>dobe PDF-Vorgabe: [C<br>Standard: [P<br>igemen<br>igemen<br>arien und Anschnitt<br>sputter<br>sputter                                                                                                    | X_V4_ISO_Coated_<br>DF/X-4:2010<br>Komprimierung<br>Farbbilder –<br>B                                                                                                  | v2_300_mit_Ebenen_<br>•<br>subische Neuberechn                                                                                                    | 10<br>ung auf                                                                                                    | € Kor                                                                                 | mpetibilität:                              | Acrobat 7 (PDF 1.6)                                                                                                    | rech      |
| Vorgabe speicherm<br>POF exportieren<br>dobe PDF-Vorgabe:<br>Standard: P<br>igemen<br>septimerung<br>arien und Arschnitt<br>ngabe<br>wetent                                                                                                    | W_X4_ISO_Costed_<br>DF/X-4:2010<br>Komprimierung<br>Faribilder -<br>B                                                                                                  | v2_300_mit_Ebenen_<br>•<br>kubische Neuberechn<br>bei                                                                                                    | 10<br>ung auf<br>I Bildem mit mehr al                                                                                                    | € 450<br>8: 900                                                                       | mpetibilität:                              | Acrobat 7 (PDF 1.6) Pixel pro Zoll Pixel pro Zoll                                                                                                    | rech      |
| Vorgabe speichern<br>POF exportieren<br>dobe PDF-Vorgabe: [<br>Standard: [P<br>gemein<br>septimerung<br>arien und Anschritt<br>spable<br>weitent<br>breihes                                                                                                    | W_X4_150_Costed_<br>DF/X-4:2010<br>Komprimierung<br>Farbbilder<br>Ko                                                                                                   | v2_300_mit_Ebenen_<br>v<br>iubische Neuberechn<br>be<br>mprimierung: Autom                                                                                                    | ID<br>ung auf<br>Bildem mit mehr al<br>atsch (JPEG)                                                                                                    | <ul> <li>Kor</li> <li>450</li> <li>is: 900</li> </ul>                                 | mpetibilität:<br>Kachelgr                  | Acrobat 7 (PDF 1.6) Acrobat 7 (PDF 1.6) Potel pro Zoll Patel pro Zoll Offer 128                                                                                                    | rech      |
| Vorgebe speichern<br>POF exportieren<br>standerd: P<br>gemen<br>seine und Avennet<br>weiter<br>speine<br>weiter<br>speine<br>weiter<br>speine<br>weiter                                                                                                    | X_X4_150_Coated_<br>DF/X-4:2010<br>Komprimierung<br>Farbbilder<br>Ke                                                                                                   | v2_300_mit_Ebenen_<br>aubische Neuberechn<br>bei<br>mprimierung: Autom<br>Bildgusitiet: Mexim                                                                                                    | ID<br>ung auf<br>Bildern mit mehr a<br>atsch (JPEG)<br>um v                                                                                                    | <ul> <li>Kor</li> <li>450</li> <li>is: 900</li> </ul>                                 | E<br>mpetibilitat:<br>Kachelgr             | Acrobat 7 (PDF 1.6) Acrobat 7 (PDF 1.6) Pitel pro Zoll OBe: 128                                                                                                    | rech      |
| Vorgabe speichern<br>POF exporteren<br>Sobe POF-Vorgabe: [<br>Standerd: P<br>genes<br>spotterung<br>arien und Aechelit<br>spabe<br>welen<br>benict<br>ensich                                                                                                    | X_X4_150_Costed_<br>DF/X-4:2010<br>Komprimierung<br>Farbbilder                                                                                                    | v2_300_mit_Ebenen_<br>v<br>kubische Neuberechn<br>bei<br>emprimierung: Autom<br>Bildqualitet: (Foxim                                                                                                    | ID<br>ung auf<br>Bildem mit mehr al<br>atsch (JPEG) v<br>um v                                                                                                    | ▼ 450<br>8: 900                                                                       | E<br>mpetibilität:<br>Kachelgr             | Acrobat 7 (PDF 1.6) Acrobat 7 (PDF 1.6) Ptxel pro Zoll Ptxel pro Zoll effect 128                                                                                                    | rech      |
| Vorgabe speichern<br>POF exportieren<br>Sobe POF-Vorgabe: [<br>Standard: P<br>epinen<br>mprimerung<br>weinen<br>weinen<br>weinen<br>weinen<br>weinen<br>speinen<br>weinen<br>weinen                                                                          | X X4_150_Costed_<br>DF/X-4:2010<br>Komprimierung<br>Farbbider -<br>8<br>Ko                                                                                             | v2_300_mit_Ebenen_<br>kubische Neuberechn<br>be<br>mprimierung: Autom<br>Bildgueitet: Maxim<br>kler                                                                                                    | ID<br>ung auf<br>Bildem mit mehr al<br>etasch (JPEG) v<br>um v                                                                                                    | Kor<br>• 450<br>is: 900                                                               | E<br>npetibilitat:<br>Kachelgr             | Acrobat 7 (PDF 1.6) Acrobat 7 (PDF 1.6) Ptotel pro Zoll Oble: 122                                                                                                    | rech      |
| Vorgabe speichern<br>170f experieen<br>Sobe PDF-Vorgabe:<br>Standard:<br>person<br>mpomena<br>mpomena<br>mpomena<br>mpomena<br>mpomena<br>mpomena<br>spake<br>weitet<br>spake                                                                                                    | K_V4_150_Coated<br>DF/X-4:2010<br>Komprimierung<br>Farbbilder<br>Ko<br>Graustufenb<br>B                                                                                | v2_300_mit_Ebenen_<br>subische Neuberechn<br>bei<br>mprimierung: Autom<br>Bildqueilter Maxim<br>kubische Neuberechnu                                                                                                    | ID<br>III auf<br>IIIdam mit mehr al<br>atsch (JPEG)<br>um<br>v)<br>ang auf                                                                                                    | <ul> <li>Kor</li> <li>▼ 450</li> <li>B: 900</li> <li>▼ 450</li> </ul>                 | E<br>mpotibilität:<br>Kachelgr             | Acrobat 7 (PDF 1.6) Acrobat 7 (PDF 1.6) Ptxel pro Zoll Ote: 128 Ptxel pro Zoll Ptxel pro Zoll                                                                                                    | rech      |
| Vorgabe speichern<br>POF experieren<br>Sobe POF-Vorgabe: [<br>Standard: [P<br>genen<br>genen<br>weiten und Avscheit<br>make<br>weiten<br>zenbet<br>weiten<br>smallt                                                                                                    | K_X4_ISO_Costed_<br>DF/X-4:2010<br>Komprimierung<br>Farbbilder<br>B<br>Ko<br>Graustufienb<br>B                                                                         | v2_300_mit_Ebenen_<br>kubische Neuberechn<br>bei<br>mprimierung: Autom<br>Bildqueitet: Fraum<br>kubische Neuberechn.<br>bei                                                                                                    | ID<br>ID auf<br>Biddem mit mehr al<br>etsch (JPEG)<br>um v<br>ang auf<br>Biddem mit mehr al                                                                                                    | <ul> <li>Kor</li> <li>450</li> <li>900</li> <li>450</li> <li>900</li> </ul>           | E<br>mpetibilitat:<br>Kachelgr             | Acrobat 7 (PDF 1.6) Acrobat 7 (PDF 1.6) Ptxel pro Zoll Office 128 Ptxel pro Zoll Ptxel pro Zoll Ptxel pro Zoll Ptxel pro Zoll Ptxel pro Zoll Ptxel pro Zoll                                                                                                    | rech      |
| Vorgabe speichern<br>In Die exponsionen<br>Sche PDF-Vorgabe: [<br>Standerd: [P<br>Igenen<br>Igenen                                                                           | K_X4_150_Coated<br>DF/X-4:2010<br>Komprimierung<br>Farbbilder<br>B<br>Ko                                                                                               | v2_300_mit_Ebenen_<br>subische Neuberechn<br>be<br>exprimierung: Autom<br>Bidgusitet: (Maxim<br>Bidgusitet: (Maxim<br>bider<br>kubische Neuberechn<br>bei<br>exprimierung: Jahon                                                                                                    | ID<br>Bildern mit mehr al<br>ettach (JPEG)<br>um •)<br>ang auf i<br>Bildern mit mehr al<br>ettach (JPEG)                                                                                                    | <ul> <li>Kor</li> <li>450</li> <li>900</li> <li>450</li> </ul>                        | E<br>npetibilitat:<br>Kachelgr             | Acrobat 7 (PDF 1.6) Acrobat 7 (PDF 1.6) Ptxel pro 2dl Ptxel pro 2dl Ptxel pro 2dl Ptxel pro 2dl Ptxel pro 2dl Exet pro 2dl                                                                                                    | rech      |
| Vorgabe speichern<br>POF sapartieren<br>Sabe POF-Vorgabe: [<br>Standard: [<br>genen<br>genen<br>witten und kestwitt<br>späce<br>witten<br>späce<br>wittet                                                                                                    | K_X4_150_Costed<br>DF/X-4:2010<br>Komprimierung<br>Farbbilder<br>6inaustufienb<br>B<br>Ko                                                                              | v2_300_mit_Ebenen_<br>w<br>subische Neuberechn<br>bei<br>mprimierung: Autom<br>Bidqueitet: Maxim<br>kder<br>kubische Neuberechn.<br>bei<br>mprimierung: Autom                                                                                                    | ID<br>IBådern mit mehr al<br>etach (JPEG)<br>um v<br>ang auf<br>Bidern mit mehr al<br>etach (JPEG)                                                                                                    | <ul> <li>Kor</li> <li>▼ 450</li> <li>B: 900</li> <li>▼ 450</li> <li>s: 900</li> </ul> | E<br>mpetibilitat:<br>Kachelgr<br>Kachelgr | Acrobat 7 (PDF 1.6)<br>Acrobat 7 (PDF 1.6)<br>Ptoel pro Zoll<br>Ptoel pro Zoll<br>Ote: 128                                                                                                    | rech      |
| Vorgabe speichern<br>POF experieren<br>Sabe PDF-Vorgabe: [<br>Standard: [P<br>genen<br>momenon<br>momenon<br>momo                                                                                                    | K_X4_150_Costed_<br>DF/X-4:2010<br>Komprimierung<br>Farbbilder                                                                                                    | v2_300_mit_Ebenen_<br>wabische Neuberechni<br>Bidgusitati: Maion<br>Bidgusitati: Maion<br>der<br>mprimierung: Autom<br>Bidgusitati: Maion<br>Bidgusitati: Maion                                                                                                    | ID<br>IBådern mit mehr al<br>stads (JPEG) v<br>um v<br>Bildern mit mehr al<br>Bildern mit mehr al<br>stads (JPEG) v<br>um v                                                                                                    | <ul> <li>▼ 450</li> <li>№ 450</li> <li>№ 450</li> <li>№ 450</li> </ul>                | E<br>mpetibilitat:<br>Kachelgr             | Acrobat 7 (POF 1.6) Acrobat 7 (POF 1.6) Ptoel pro Zoll Oble: 128 Ptoel pro Zoll Oble: 128 Ptoel pro Zoll Oble: 128                                                                                                    | rech      |
| Vorgabe speichern<br>In Dir exportision<br>Sobe PDF-Vorgabe: [<br>Standerd: [P<br>Igence<br>Igence<br>Interned Astwelt<br>Isophie Astwelt<br>Isophie Astwe                                                                                                    | K_X4_150_Coated<br>DF/X-4:2010<br>Komprimierung<br>Farbbilder<br>B<br>Ko<br>Graustufenb<br>B<br>Ko                                                                     | v2_300_mit_Ebenen_<br>subische Neuberechn<br>bei<br>exprimierung: Autom<br>Bidqualität: (Maxim<br>bei<br>exprimierung: Autom<br>Bidqualität: (Maxim<br>Bidqualität: (Maxim<br>Bidqualität: (Maxim<br>Bidqualität: (Maxim)                                                                                                    | ID<br>Bildern mit mehr a<br>etasch (JPEG)<br>wm v)<br>Bildern mit mehr al<br>etasch (JPEG)<br>wm v)                                                                                                    | Kor<br>• 450<br>• 450<br>• 450<br>• 450<br>• 450                                      | E<br>mpetibilitat:<br>Kachelgr             | Acrobat 7 (PDF 1.6) Acrobat 7 (PDF 1.6) Ptxel pro Zoll Ptxel pro Zoll Ptxel pro Zoll Ptxel pro Zoll Ptxel pro Zoll OBe: 128                                                                                                    | rech      |
| Vorgabe speichern<br>It POF experieren<br>dobe PDF-Vorgabe: [<br>Standard: [<br>gomen<br>gomen<br>ansulation<br>speichern<br>gomen<br>ansulation<br>weiter<br>creihet<br>berweite                                                                                                    | K_X4_150_Costed<br>DF/X-4:2010<br>Komprimierung<br>Farbbilder<br>Graustufenb<br>B<br>Ko<br>Binferbige B                                                                | v2_300_mit_Ebenen_<br>kubische Neuberechn<br>Bidqueitet: Maxim<br>Bidqueitet: Maxim<br>Bidqueitet                                                                                              | ID<br>IBådern mit mehr al<br>attach (JPEG)<br>um v<br>Blådern mit mehr al<br>Blådern mit mehr al<br>attach (JPEG)<br>um v                                                                                                    | Kor<br>* 450<br>8: 900<br>* 450<br>s: 900<br>* 1200                                   | E<br>mpatibilität:<br>Kachelgr             | Acrobat 7 (PDF 1.6)<br>Acrobat 7 (PDF 1.6)<br>Pteel pro Zoll<br>Pteel pro Zoll<br>Obe: 128<br>Pteel pro Zoll<br>Obe: 128<br>Pteel pro Zoll<br>Obe: 128                                                                                                    | rech      |
| Vorgabe speichern<br>It POF exportance<br>Standard: [P<br>genen<br>men und Anshelt<br>maples<br>weiten<br>chenhot<br>sensid t                                                                                                    | KX4_150_Costed_<br>DF/X-4-2010<br>Komprimierung<br>Farbbilder -<br>S<br>Ko<br>Farbbilder -<br>S<br>Ko<br>Ko<br>Ko<br>Ko                                                | v2_300_mit_Ebenen_<br>w<br>aubische Neuberechn<br>bei<br>amprinierung: Autom<br>Bidgusitat: Maxim<br>dar<br>subische Neuberechnug<br>Bidgusität: Maxim<br>Bidgusität: Maxim<br>Bidgusität                                                                                          | ID<br>Ung auf<br>IBidem mit mehr al<br>stach (PPEG)<br>ang auf<br>Bidem mit mehr al<br>stach (PPEG)<br>um<br>v<br>III<br>Bidem mit mehr al<br>stach (PPEG)<br>v<br>III<br>Bidem mit mehr al<br>stach (PPEG)<br>v<br>IIII<br>Bidem mit mehr al<br>stach (PEG)<br>v<br>IIIII<br>Bidem mit mehr al<br>stach (PEG)<br>v<br>IIIII<br>Bidem mit mehr al<br>stach (PEG)<br>v<br>IIIII<br>IIIII<br>IIIII<br>IIIIII<br>IIIII<br>IIIIII                                                                                                    | Kor<br>• 450<br>• 450<br>• 450<br>• 1200<br>• 1200                                    | E<br>mpotibilitat:<br>Kachelgr             | Acrobat 7 (POF 1.6) Acrobat 7 (POF 1.6) Pteel pro Zoll Pteel pro Zoll Pteel pro Zoll Pteel pro Zoll Pteel pro Zoll Pteel pro Zoll Pteel pro Zoll Pteel pro Zoll Pteel pro Zoll Pteel pro Zoll Pteel pro Zoll                                                                                                    | rechi     |
| Vorgebe speichern<br>e PDF esponseren<br>dobe PDF-Vorgebe: [<br>Standard: [P<br>Ingenen<br>especimen]<br>ansen und Anstwett<br>speicher<br>weiten<br>cherhot:<br>bereich                                                                                                    | K_X4_150_Costed_<br>DF/X-4:2010<br>Komprimierung<br>Farbbilder<br>B<br>Ko<br>Graustufenb<br>B<br>Ko<br>Einfarbige B<br>Ko                                              | v2_300_mit_Ebenen_<br>audische Neuberechn<br>bei<br>mprimierung: Autom<br>Bildqualitäte (Facim<br>bei<br>autom bei<br>autom bei<br>autom bei<br>Bildqualitäte (Facim<br>Bildqualitäte (Facim<br>Bildqualitäte (Facim<br>bei<br>control facim<br>bei<br>control facim<br>control facim<br>bei<br>control facim<br>control facim | ID<br>III data<br>Bildern mit mehr al<br>ettsch (JPEG)<br>III dern mit mehr al<br>ettsch (JPEG)<br>IIII der mit mehr al<br>IIII der mit mehr al                                                                                                    | Kor<br>• 450<br>• 450<br>• 450<br>• 1200<br>• 1200                                    | E<br>mpotibilitat:<br>Kachelgr             | Acrobat 7 (PDF 1.6) Acrobat 7 (PDF 1.6) Pteel pro 208 Pteel pro 208 Ptee | rech      |
| k POF experience<br>k POF experience<br>Standard: [P<br>ignicial<br>instrumed Activitit<br>masket<br>weitert<br>contact<br>level/of<br>level/of<br>lev                                                                                                    | K_X4_150_Coated<br>DF/X-4:2010<br>Komprimierung<br>Farbbilder<br>B<br>Ko<br>Graustufenb<br>B<br>Ko<br>Ko<br>Komprimieru                                                | v2_300_mit_Ebenen_<br>subische Neuberechn<br>be<br>exprimierung: Autom<br>Bidqualität: (Maxim<br>Bidqualität: (Maxim<br>Bidqualitàt) (Maxim<br>Bidqualitàt) (Maxim<br>Bidqua                                                                                                    | ung auf<br>Bildem mit mehr al<br>atash (JPEG)<br>um •)<br>Bildem mit mehr al<br>atash (JPEG)<br>um •)<br>Bildem mit mehr al                                                                                                    | Kor<br>• 450<br>• 450<br>• 450<br>• 450<br>• 1200<br>• 1200                           | E<br>npotibilitat:<br>Kachelgr             | Acrobat 7 (PDF 1.6) Acrobat 7 (PDF 1.6) Ptxel pro Zoll Ptxel pro Zoll Ptxel pro Zoll Ptxel pro Zoll Ptxel pro Zoll Ptxel pro Zoll Ptxel pro Zoll Ptxel pro Zoll                                                                                                    | rech      |
| Vorgabe speichern<br>In Dir exportision<br>Sche PDF-Vorgabe: [<br>Standerd: [<br>Igmen<br>Igmen<br>Ig | K_V4_150_Coated<br>DF/X-4:2010<br>Komprimierung<br>Ferbbilder<br>Binferbilder<br>Graustufenb<br>Binferbige B<br>Ko<br>Komprimieru                                      | v2_300_mit_Ebenen_<br>subische Neuberechn<br>bei<br>mprimierung: Autom<br>Bildqualität: Maxim<br>Bildqualität: Maxim<br>Bildqu                                                                                                    | ID<br>IBIGern mit mehr al<br>atsch (JPEG) •<br>ang auf •<br>Bildern mit mehr al<br>atsch (JPEG) •<br>um •<br>Bildern mit mehr al<br>EBIGern mit mehr al<br>eren                                                                                                    | Kor<br>* 450<br>* 450<br>* 450<br>* 450<br>* 1200<br>* 1200                           | E<br>mpotbilitæ:<br>Kachelgr               | Acrobat 7 (PDF 1.6) Acrobat 7 (PDF 1.6) Pitel pro Zoli Pitel pro Zoli Pitel pro Zoli Pitel pro Zoli Pitel pro Zoli Pitel pro Zoli Pitel pro Zoli Actor auf Rahmen bes                                                                                                    | schne     |
| Vorgabe speichern<br>POF experieren<br>Sabe POF-Vorgabe: [<br>Standard: [<br>genen<br>genen<br>winn und Aroshett<br>make<br>winnt<br>zenhott<br>swakt#                                                                                                    | K _X4_150_Costed_<br>DF/X-4:2010<br>Komprimierung<br>Farbbilder<br>B<br>Ko<br>Graustufienb<br>B<br>Ko<br>Einfarbige B<br>Ko<br>Komprimieru                             | v2_300_mit_Ebenen_<br>kubische Neuberechn<br>Bildqueilitet Maxim<br>Bildqueilitet Maxim<br>Bildqueili                                                                                                    | ID<br>IBIGern mit mehr al<br>atsch (JPEG) v<br>um v<br>Bildern mit mehr al<br>atsch (JPEG) v<br>um v<br>IBIGern mit mehr al<br>v<br>IBIGern mit mehr al<br>v<br>IBIGern mit mehr al                                                                                                    | Kor<br>* 450<br>* 450<br>* 450<br>* 1200<br>* 1200                                    | E<br>nyatbilitit:<br>Kachelgr<br>Kachelgr  | Acrobat 7 (PDF 1.6) Acrobat 7 (PDF 1.6) Ptxel pro Zoll Ptxel pro Zoll Ptxel pro Zoll Ptxel pro Zoll Ptxel pro Zoll Ptxel pro Zoll Ptxel pro Zoll Roten auf Rahmen bes                                                                                                    | chne chne |
| Vorgabe speichern<br>POF experieren<br>Sobe POF-Vorgabe: [<br>Standard: [<br>gemen<br>gemen<br>sein und Avabiet<br>sein und Avabiet                                                                                                    | X X4_JSO_Costed_<br>DF/X-4:2010<br>Komprimierung<br>Farbbilder<br>B<br>Ko<br>Graustufenb<br>B<br>Ko<br>Craustufenb<br>B<br>Ko<br>Komprimieru<br>B<br>Ko<br>Craustufenb | v2_300_mit_Ebenen_<br>with the severection<br>be<br>apprimierung: Autom<br>Bildqualitet: Maxim<br>Bildqualitet: Maxim<br>Bildq                                                                                                    | ID<br>Ung auf<br>I Bådem mit mehr al<br>ang euf<br>um<br>v<br>ang euf<br>Bådem mit mehr al<br>etsch (JPEG)<br>v<br>um<br>v<br>I<br>I<br>Bådem mit mehr al<br>atsch (JPEG)<br>v<br>um<br>v<br>atsch (JPEG)<br>v<br>um<br>v<br>um<br>v<br>atsch (JPEG)<br>v<br>um<br>v<br>um<br>v<br>v<br>um<br>v<br>v<br>um<br>v<br>um<br>v<br>v<br>um<br>v<br>um<br>v | Ker<br>450<br>500<br>450<br>500<br>1200<br>1200<br>1200                               | E<br>mpatibilite:<br>Kachelgr<br>Kachelgr  | Acrobat 7 (PDF 1.6) Acrobat 7 (PDF 1.6) Pitel pro Zoll Pitel pro Zoll Pitel pro Zoll Pitel pro Zoll Pitel pro Zoll Pitel pro Zoll Atten auf Rahmen bes                                                                                                    | schne     |

Sollten Sie den evtl. Qualitätsverlust durch Komprimierung der Bilder vermeiden wollen, stellen sie als Komprimierung "ZIP" ein, Qualität "8-Bit". In unserer Empfehlung haben wir den Downsamplingschwellwert mal 2 angegesetzt, da in Indesign bei einem Schwellwert unter 2 die ausgewählte Neuberechnungsmethode ignoriert wird und das qualitativ schlechtere Subsamplig verwendet wird.

| Aligenein                                                                                                    | Marken und Anschnitt                                                                                                    |
|----------------------------------------------------------------------------------------------------|----------------------------------------------------------------------------------------------------|
| Komprimierung                                                                                                    |                                                                                                    |
| Marken und Anschnitt                                                                                                    | Marken                                                                                                    |
| Ausgabe                                                                                                    | Alle Druckermarken Art: Standard                                                                                                    |
| Scherheit                                                                                                    | Stärke: 0,125 Pt V                                                                                                    |
| Übensicht                                                                                                    | Bassermation Versetz: +4,5 mm                                                                                                    |
|                                                                                                    | Earbicontrolistralian                                                                                                    |
|                                                                                                    |                                                                                                    |
|                                                                                                    |                                                                                                    |
|                                                                                                    | Anschnitt und Infobereich                                                                                                    |
|                                                                                                    | Anschnittseinstellungen des Dokuments verwenden                                                                                                    |
|                                                                                                    | Anschnitt:                                                                                                    |
|                                                                                                    | Ann Album Album                                                                                                    |
|                                                                                                    | Oben: Vision Same                                                                                                    |
|                                                                                                    | Unten: v 3 mm                                                                                                    |
|                                                                                                    | Infobereich einschließen                                                                                                    |
|                                                                                                    |                                                                                                    |
|                                                                                                    |                                                                                                    |
|                                                                                                    |                                                                                                    |
|                                                                                                    |                                                                                                    |
|                                                                                                    |                                                                                                    |
|                                                                                                    |                                                                                                    |
| Vorgabe speichern                                                                                                    | Exportieren Abbred                                                                                                    |
|                                                                                                    |                                                                                                    |
| be PDF exportieren                                                                                                    |                                                                                                    |
| Adobe PDF-Vorgabe: D                                                                                                    | K_X4_1SO_Coated_v2_300_mit_Ebenen_ID                                                                                                    |
| Standard: P                                                                                                    | DF/X-4:2010 V Kompatibilitat: Acrobat 7 (PDF 1.6)                                                                                                    |
|                                                                                                    |                                                                                                    |
| Alipemein                                                                                                    | Ausgabe                                                                                                    |
| Karlen und Anschnitt                                                                                                    | - Farbe                                                                                                    |
| Ausgabe                                                                                                    | Farbkonvertierung: Keine Farbkonvertierung                                                                                                    |
| Enveitert                                                                                                    | Ziel: n. zutr.                                                                                                    |
| sicherheit                                                                                                    | Berücksichtigung der Profile: Alle RGB-Profile und CMYX-Quelloroft.                                                                                                    |
| übersicht                                                                                                    | belousionspring der Promet. Prie neb Printe and errint speepronter P                                                                                                    |
|                                                                                                    | Oberdrucken simulieren     Druckfarben-Maneger                                                                                                    |
|                                                                                                    |                                                                                                    |
|                                                                                                    | PDF/X                                                                                                    |
|                                                                                                    | Name des Ausgabernethodenprofils: ISO Costed v2 300% (ECI)                                                                                                    |
|                                                                                                    | Name der Ausgabebedingung:                                                                                                    |
|                                                                                                    |                                                                                                    |
|                                                                                                    | Kennung der Ausgebedengung:                                                                                                    |
|                                                                                                    | Registrierung:                                                                                                    |
|                                                                                                    |                                                                                                    |
|                                                                                                    |                                                                                                    |
|                                                                                                    | Beschreibung<br>Ist unter "Name des Ausgabemethodencroftle" en Profit ausgewählt, wird dieses Feld automatisch ausgefüllt                                                                                                    |
|                                                                                                    | Beschreibung<br>Ist unter 'Rane die Ausphanethoderpohit' en ihoft auspekilik, wird dess Feld autonation ausphült<br>(bis, ker gilbiten), Wenn is ker sti, können sie den kanen einer registerstin Ausphäheldrigung<br>engober.                                                                                                    |
|                                                                                                    | Beschreibung<br>Lic unter Name des Auguberechtodesportier ein hinft ausgesehlt, werd desse Felt aufomatisch ausgehalt<br>(bas, ker gefattern), wiren ein ber et, konten sie den hamen einer ingestenden Augubelectingung<br>eingeben.                                                                                                    |
|                                                                                                    | Beschreibung<br>Is unter Name des Augsbehrechtsdespontit im Notil ausgestäht, wiet desse Heit autemation ausgefalt<br>(bauk wei gesteller), winn ist ber et, konnen sie den namen einer ingeteinnen Augsbehechtgung<br>angeben.                                                                                                    |
|                                                                                                    | Beschreibung<br>Ist unter Tiane der Ausgabenethoderpolitif on hnit ausgautlik, wer dess riet automatisch ausgefalt<br>Isto, ker gelassens, wein ist ker al. konnes sie den namen end rigsterenzen Ausgabekenrigung<br>engeben.                                                                                                    |
|                                                                                                    | Beschreibung<br>Is unter Vanne der Ausgabernethoderportief ein hintl ausgewählt, werd desss Freit aufomatisch auspfullt<br>(bio. ker gestellend), wenn ei keir eit, kontens bei den hamse einer ingeteinsten Ausgabeldergung<br>eingeben,                                                                                                    |
|                                                                                                    | Beschreibung<br>Lie unter Name des Augubereithodespontier ein hont ausgesetikt, werd desse freis automatisch auguhatt<br>(bisk. ker gefattere), wenn ein ker er, konten sie den hamen einer reparanzen Augubebestrigung<br>eingebon,                                                                                                    |
| Vorgabe speichern                                                                                                    | Beschreibung Lie unter Taene die Ausgebenethoderpreter ein hoft ausgebeitit, wet desse feit automatich ausgefallt (Deu ker getallenen), wenn is ber et, konten sie den namen ever ingetenente Ausgebederingung eingeben, Exportieren Abbree                                                                                                    |
| Vorgabe speichern                                                                                                    | Beschreibung<br>Is: unter Tiese der Auguberechodespolitif om holt auspecklik, wer dess reti automation auspfullt<br>(bor optimen), wenn ei ker al. können sie den hanne einer ingetenden Augubebechgung<br>begebon.<br>Exportieren Ausberecht                                                                                                    |
| Vorgabe speichern                                                                                                    | Beschreibung<br>Is ur der Tame de Augubenschodesportier on hind ausgewählt, wird dess Feld aufomatisch auspfulkt<br>Book beginnen in der er, konnen bei den hanne einer missteristin Augubeidergung<br>eingeben.<br>Exportieren Augubeidergung                                                                                                    |
| Vorgabe speichern                                                                                                    | Eeschreibung Licu vier Tsano de Augubervethodesportier on hvit ausgevetik, wed dess Friet automatisch auguhatt Sicu vier Stano de Augubervethodesportier on hvit ausgevetik, wed dess Friet automatisch auguhatt Sicu vier Stano de Augubervethodesportier on hvit ausgevetik, wed dess Friet automatisch auguhatt Sicu vier Stano de Augubervethodesportier on hvit ausgevetik, wed dess Friet automatisch ausgeheteringung engeben Exportieren Aubtrec X bit 100 Constant vid 100 atte Ebenan 10                                                                                                    |
| Vorgabe speichern<br>be PDF opprintern<br>Adobe PDF-Vorgabe: D                                                                                                    | Beschreibung     Ise under Twene der Augubenerhoderportief ein hind ausgeschlt, wer desse riet automatich augdetet     Twene der Augubenerhoderportief ein hind ausgeschlt, wer desse riet automatich augdetet     engeden.     Exporteren     Abbreve     Abbreve     K.y4, JSO_Conted_v2_300_mR_Ebenen_JD                                                                                                    |
| Vorgabe speichern<br>ce für eporteron<br>Adobe PDF-Vorgabe: [D<br>Standard: [P                                                                                                    | Eeschreibung Is unter Tiete der Augubenschodespolitif ein hoft angestätt, wird dess Fell automatich augufullt Beschreibung Is unter Eiker eit, konnen sie den hanne einer ingeteinten Augubekergung eispolitik Exportieren Aubtrec Kungstüblikät: Arrobet 7 (PDF 1.6)                                                                                                    |
| Vorgabe speichern<br>be PDF oporieren<br>Adobe PDF-Vorgabe: [D<br>Standerd: [P                                                                                                    | Eeschreibung Is: unter Tamo de Augubannthodesportier on hrvit ausgevählt, wird dess Feld automatich augufult Beschreibung Is: unter Stamo de Augubannthodesportier on hrvit ausgevählt, wird dess Feld automatich augufult Beschreibung Exportieren Automatic Exportieren Automatic Exportieren Automatic Exportieren Automatic Exportieren D Dr/x-42010  F Erweitert Erweitert                                                                                                    |
| Vorgabe speichern<br>be PDF exporteren<br>Adobe PDF-Vorgabe: D<br>Standard: P<br>Mgemm<br>Mgemm                                                                                                 | Beschreibung     Is unter Tiese die Augubenethodespoliti on innit auspeckk, wie dess Feit ausenzisch auspfalte     Source statistich auspfalte      Exportieren     Abbres     Kongebiolität: Acrobet 7 (PDF 1.6)     Envellent                                                                                                    |
| Vorgebe speichern<br>ce PDF opporteron<br>Adobe PDF-Vorgebe: [<br>Standerd: [P<br>Mijomon<br>Nanken und Anzonet                                                                                 | Edschreibung Expertence ein Augubenethodespoliti ein innit auspedit, wir dess Fell automatich augnfält Expertence ein konne sie ein it. Konnen sie den name ein ingetentin Augubekergung expertence Expertence Abbree  K_14_150_Costed_v2_100_mt_Ebenen_1D 07/X+2010  Fixe-2010 Fixe-2010 Fix |
| Vorgabe speichern<br>de POF oppriseren<br>Adobe POF-Vorgebe: [D<br>Standard: [P<br>Algemen<br>songenening<br>Mastering<br>Auguste<br>content                                                    | Eeschreibung Is unter Tieten des kapabarechodespolitif on innit angekeitt, wei dess Fell adomatich augdetet Beschreibung Is unter Tieten des kapabarechodespolitif on innit angekeitt, wei dess Fell adomatich augdetet Beschreibung Exportieren Abbrec  Kompetibilität: Acrobet 7 (PDF 1.6) Frivetert Schriften tellweite leden, wern Anteil verwendeter Zeichen Kleiter ist bis: [10]                                                                                                    |
| Vorgebe speichern<br>be PDF opprisen<br>Standard: P<br>Mysmon<br>Kongimening<br>Masin v Account<br>Anglek<br>Insternt<br>Stater ut                                                              | Beschreibung         Lie unter Thane de Augubannthodesportier on hind ausgewählt, wird dess Friet automatich augufult geographics, winn ei iter et, konnen sie den hanne een meteranten Augubatedrauw eingeben.         Exportieren       Abbrec         Exportieren       Abbrec         w. M. JSO_Costed_v2_300_mit_Ebenen_JD       Kompetibilität: Acrobet 7 (PDF 1.6)         Erweitert       Schriften teälweise laden, wenn Anteil verwendstar Zeichen kleiner ist als: [10:1]         Marian       Schriften teälweise laden, wenn Anteil verwendstar Zeichen kleiner ist als: [10:1]                                                                                                    |
| Vorgabe speichern<br>De PDF opprieren<br>Standerd: PDF<br>Manenn<br>Nater und Anstreat<br>Angelen<br>Einetet<br>Umsaht                                                                          | Eschreibung Is unter Teace de Augubenethodespoliti en intil augustikt, wird dess Fell automation augufult Is unter Teace de Augubenethodespolitie en intil augustikt, wird dess Fell automation augufult explosit.  Exportieren Abbrec  Exportieren Abbrec  Fried automation augufult Exportieren Abbrec  Fried automation augufult Exportieren Abbrec  Fried automation augufult Exportieren Abbrec  Fried automation augufult Exportieren Abbrec  Fried automation augufult Exportieren Abbrec  Fried automation Exportieren Exportiere |
| Vargabe speichern<br>ce PDF opprieren<br>Adobe PDF-Vorgabe: [<br>Standard: P<br>Mjamm<br>Nanken und Arapontt<br>Angle<br>Instein und Arapontt<br>Angle<br>Instein<br>Schenet<br>Liberabit       | Beschreibung         Lis unter There des Augubanethodespoliti on invit auspektik, wer dess Fell automatich augufüllt geoption.         Lis unter There des Augubanethodespoliti on invit auspektik, wer dess Fell automatich augufüllt geoption.         Exportiaren         Abbred         Exportiaren         Abbred         V/X-42010         V         Kompatibilität:         Arobet 2 (POF 1.6)         Erweitert         Schriftantan         Schriftantan         Schriftantan         Schriftantan         Schriftantan         Schriftantan         Schriftantan         Schriftantan         Für Off ausbassen:         Für Off ausbassen:         Für Off ausbassen:                                                                                                    |
| Vorgabe speichern<br>de PDF oppnirren<br>Adobe PDF-Vorgabe: [<br>Standerd: ]<br>Myeren<br>Kompmeng<br>Harken und Anzonitt<br>Angele<br>Innetett<br>Stanmet<br>Ubersäul                          | Eschreibung  Is under Teace des kappbareholdespolitif en inst angevällt, wird dess Fell alsonation augnfällt  geogen.  Exportieren  Abbrec  Coportieren  Abbrec  Schriften tellweise laden, wenn Antell verwendeter Zeichen Kielner ist eis: 100 °  Alsonation mit ersprechonen leisten ste konten eine den ander en einstellen ist eiser ist eiser 100 °  Für OPI auflassen:  EPS PDF Bitmap-Bilder  Termannen und einer einen einen eine eiser eisen eine einen einen eine  |
| Vorgabe speichern<br>der DPI experieren<br>Rabee PDI-Vorgabe: D<br>Standerd: PDI<br>Namerun<br>Namerun<br>Namerun<br>Namerun<br>Namerun<br>Namerun<br>Standerd<br>Umerabi<br>Umerabi<br>Umerabi |                                                                                                    |
| Vorgebe speichern<br>de PDF opprieren<br>Adobe PDF-Vorgebe: []<br>Standerd: [P<br>Mjeren<br>Nature vos Anzonet<br>Angule<br>Indent<br>Schenet<br>Ubereabl                                       |                                                                                                    |
| Vorgabe speichern<br>ce PDF opprieron<br>Adobe PDF-Vorgabe: [D<br>Standard: [P<br>Mpumo<br>Konprincering<br>Mananud Accont.<br>Augute<br>Internet<br>Statemet<br>Ubersääl                       | Beschreibung         Lie unter There des kapabanethodespolitif on invit angekält, wer dess Fell adonation augustat<br>geogen,         Exportierem         Abbreck         Exportierem         Abbreck         K: V4.JSD_Costed_v2_300_mit_Ebenen_ID         DF/V-42010         DF/V-42010         Schriftanten         Schriftanten                                                                                                    |
| Vorgabe speichern                                                                                                    | Beschreibung         Lis unter There de Augubanethologopitit on invit augustik, wird dess Frid ausmätich augustik<br>explose.         Exportieren         Abbrez         explose.         Exportieren         Abbrez         explose.         Exportieren         Abbrez         explose.         explose.                                                                                                    |
| Vorgebe speichern<br>ce PDF oppriser<br>Adobe PDF-Vorgebe: []<br>Standerd: [P<br>Nijermin<br>Somprimenng<br>Natikar und Anzahnet<br>Schenet<br>Ubereddi                                         | Beschreibung         Lis unter There de Augebonchodespoliti en invit augebolit, wir dess Fell automation augebilt geopolities         Lis unter There de Augebonchodespolities in invit augebolit, wird dess Fell automation augebilt geopolities         Exportieren         Abbred         Exportieren         Abbred         K_V4_ISO_Costed_v2_300_mtl_Ebenen_ID         DF/X-42010         DF/X-42010         Schriften teälweise laden, wenn Antell verwendeter Zeichen Kleiner ist eist: [201]         Griffanten         Schriften teälweise laden, wenn Antell verwendeter Zeichen Kleiner ist eist: [201]         OPI         Fir OPI auslassen:         DF/X - 2005:         OPI         Fir OPI auslassen:         DF/X - 2005:         OPI         Fir OPI auslassen:         DPI DF/X-2005:         OPI         Fir OPI auslassen:         DPS DF/DF         DRinep-Bilder         Zeiterschaften de Einstallungen auf Druckbögen lynomeren                                                                                                    |
| Vargabe speichern<br>de PDF opprieren<br>Adobe PDF-Vorgabe: [<br>Standerd: [P<br>Algemen<br>Kompimerung<br>Indext August<br>Indext I<br>Schemet<br>Ubmsbit                                      | Eschreibung  Is unter There des Augsberechodespoliti en inst ausgestitt, wer dess Fell ausenstoch augsfellt  geoptieren  Exportieren  Exportieren  Abbrec  K.V4.JSO_Costed_v2_300_mit_Ebenen_ID  DF/X-42010  Kompetbilikit: Arrobet 7 (PDF 1.6)  Erweitert  Schriftantan Schriftant telweise leden, wenn Anteil verviendeter Zeichen kleiner ist eis: 100 f  Als identieren mit ortgendenden liebeling lieb wende exploitert.  DFI Fir OPI explorer: EPS PDF Bitmap-Bilder  Vergabe: PDF/ready_24005ich_600Verlau  Abbrec  Abweichende Einstellungen auf Druchbögen ignomeren                                                                                                    |
| Vorgabe speichern                                                                                                    | Beschreibung         Lis unter There de Augubencholdsporter in hvit augustik, wird dess Frid automatich augustik<br>explose.         Exportieren         Abbrez         Exportieren         Abbrez         Mr, M4, JSO_Casted_sv2,300_mtk_Ebenen_JD         Dr/x+42010         Or/x+22010         Schriften tellweise leden, wenn Anteil Verwandeten Zeichen Kleiner ist ein: [101]         Schriften tellweise leden, wenn Anteil Verwandeten Zeichen Kleiner ist ein: [101]         Mr Als JSO_Casted_sv2,300_mtk_Ebenen, JD         Dr/x+42010       Kompstibilität: Antebet 7 (PDF 1.6)         Envellent         Schriften tellweise leden, wenn Anteil Verwandeten Zeichen Kleiner ist ein: [101]         Matigkeiterung         Vergabe: [PDF/ready_200050:h], 600Verlar]         Abweichende Einstellungen auf Druckbögen ignorieren                                                                                                    |
| Vorgabe speichern<br>ce PDF oporteren<br>Adobe PDF-Vorgabe: [D<br>Standerd: PD<br>Namer Norgenerung<br>Nater und Arsonet<br>Augute<br>Indern Undern<br>Schenet<br>Ubersält                      | Beschreibung         Lis unter There des Augsbarecholosopoliti in ihriti augekälit, wird dess Fiel automätich augsfällt<br>gegeben.         Ex unter There des Augsbarecholosopoliti in ihriti augekälit, wird dess Fiel automätich augsfällt<br>gegeben.         Exportieren         Abbred         Exportieren         Abbred         Mr. 144_JSO_Conted_v2_300_mit_Ebenen_JD         DV/x-42010         V/x-42010         Schriftent teälweise laden, wenn Antell verwendeter Zeichen kleiner ist als:         Schriftent teälweise laden, wenn Antell verwendeter Zeichen kleiner ist als:         OPI         Für OPI audiesen:         OPI         Für OPI audiesen:         OPI         Vergeb:         OPI exclusion auf of Duckbögen typorisen                                                                                                    |
| Vorgebe speichern<br>ce PDF opprieren<br>Adobe PDF-Vorgebe: [<br>Standard: P<br>Mgemen<br>Nanken<br>Nagke<br>Indext<br>Scheret<br>Scheret<br>Scheret                                            |                                                                                                    |
| Vorgabe speichern<br>de FCF oppriteren<br>Adobe PDF vorgabei: []<br>Standard: [P<br>Majeren<br>Komprecenng<br>Naujuke<br>Innetert<br>Standard: []<br>Staterent<br>Lömsäbt                       | Beschreibung         Lis unter There de Augebonchodespolition in this aspecialit, wer dess Friet admitted haughter generation haughter generation hau                                                         |
| Vorgebe speichern<br>ce PDF oporteren<br>Standerd: PD<br>Namen Monomenang<br>Nader und Ansthet<br>Schertet<br>Umental:                                                                          | Beschreibung         Lis unter There de Augubancholespoliti in ihrit augustik, wir dess Fell ausmätich augufüllt gegess.         Exportieren         Abbrec         Exportieren         Abbrec         Mr. M4_JSQ. Contred_v2_300_mtl_Ebenen_JD         DY, X=210         OV         Schriften teävetele laden, wenn Antel verwendeter Zeichen kleiner ist ein: [10]         Grinflahten         Schriften teävetele laden, wenn Antel verwendeter Zeichen kleiner ist ein: [10]         Grinflahten         Schriften teävetele laden, wenn Antel verwendeter Zeichen kleiner ist ein: [10]         Grinflahten         Vergeb: [PPPr-ready_24005tch_600/vr.lad]         Vergeb: [PPPr-ready_24005tch_600/vr.lad]         Vergeb: [PPPr-ready_24005tch_600/vr.lad]                                                                                                    |
| Vorgebe speichern<br>de PDF opprieren<br>Adobe PDF-Vorgebe: []<br>Standerd: []<br>Mijeren<br>Norgenereng<br>Nation und Anstorett<br>Anglet<br>Indext<br>Schenet<br>Ubereabt                     | Beschreibung         Lis unter There des Augubanchodespoliti in hind augustik, wir dess Fiel ausmatich augustik<br>begeben.         Exportiaren         Abbred         Beschreibung         Exportiaren         Abbred         Beschreibung         Exportiaren         Abbred         Beschreibung         Exportiaren         Abbred         Beschreibung         K.14_JSO_Costact_v2_300_mtl_Ebenen_ID         DF/X-42010         Frweitert         Schriftantan         Schriftantan         Schriftantan         Schriftantan         COPI         Fix OPI auslassen:         Vergebe:         OPI         Fix OPI auslassen:         OPI         Abseichende Emstellungen auf Druckbögen lipnorieren                                                                                                    |
| Vorgabe speidhern                                                                                                    | Beschreibung         Lis unter There de Augebonchodespolition in this aspecialit, wer dess Friet admitted augebonchodespolities explored and an wanter environment Augebonchodespolities explored and an annuel environment Augebonchodespolities explored and an annuel environment Augebonchodespolities explored and an annuel environment Augebonchodespolities explored and an annuel environment Augebonchodespolities explored and an annuel environment Augebonchodespolities explored and an annuel environment Augebonchodespolities explored and an annuel environment Augebonchodespolities explored and an annuel environment Augebonchodespolities explored and an annuel environment Augebonchodespolities.         W,M4, JSO_Casterd_1v2_300_mit_Ebenen_ID       Exportairem         W,M4, JSO_Casterd_1v2_300_mit_Ebenen_ID       Kompatibilität: Acrobet 7 (PDF 1.6)         Environment       Schriften tellweise leden, weren Antell verwendeter Zeichen Kleiner ist els: 100 ft         © Matibilität:       Acrobet 7 (PDF 1.6)         © Matibilität:       Für OPI augebonch (anderse explorite).         © PI       Für OPI augebonch (anderse explorite).         © PI       Für OPI augebonch (anderse explorite).         © PI       Für OPI augebonch (ander explorite).         © PI       Für OPI augebonch (ander explorite).         © PI       Für OPI augebonch (ander explorite).         © PI       Abweichende Einstellungen auf Druchbögen lipnorieren                                                                                                    |

# PDF/X-4 Export mit Ebenen für InDesign CC 2015

PDF/X-4 macht natürlich keine Transparenzreduzierung. Dennoch hat diese ausgegraute Einstellung Auswirkungen. Sollte nachträglich eine Transparenzreduzierung notwendig werden, wirken die Vorgaben auf die Auflösung der reduzierten Objekte. Wenn Sie die Kompatibilität kurzfristig auf PDF 1.3 umstellen, können Sie die Einstellungsvorgaben auswählen und danach wieder auf PDF 1.4 mit dem Standard PDF/X-4 zurückgehen. Als Einstellung für die Transparenzreduzierung verwenden Sie den in Indesign mitgelieferten Stil "Hohe Auflösung" oder die Vorgabe von PDF-X-Print-ready. In der Joboptions-Datei von uns sind die Vorgaben von Print-ready gleich mitgespeichert. Sie bewirken eine höhere Auflösung für transparenzreduzierte Objekte.

### Warnung bei fehlendem Profil

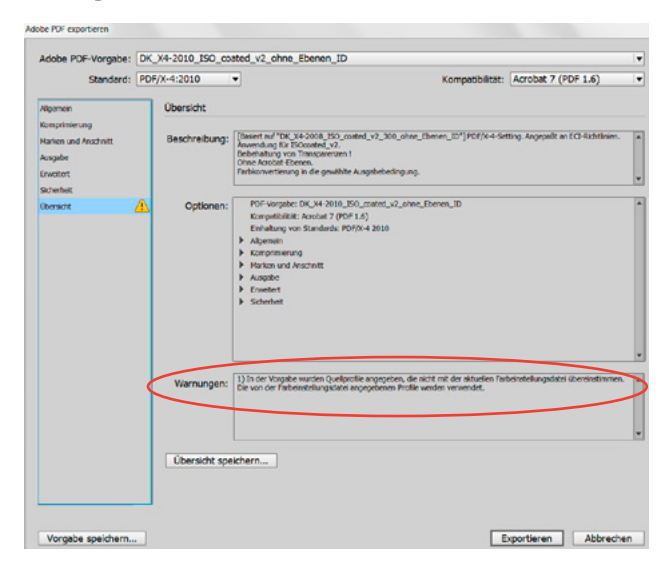

Sollte ein ICC-Profil, das in den Joboptionsdateien verwendet wurde, auf Ihrem Rechner fehlen, bekommen Sie einen Hinweis. Downloaden Sie sich das Profil von der Website www.eci.org und legen Sie es in den Profilordner Ihres Systems. Wenn Sie das nicht tun, wird das PDF mit dem in Indesign voreingestellen Profil erstellt, was in diesem Falle nicht gewünscht wäre.

# Stand: 01.12.15 - PDF/X-4 Export mit Ebenen für InDesign CC 2015

DRUCKHAUS

### PDF/X-4 Export ab QuarkXPress 2015

Das Colormanagement in QuarkXPress ist immer aktiv! Für die Ausgabe von PDF sollte man deshalb wissen, was für Daten im Layout sind und wohin man damit will. Der PDF-Export ist zwar einfach zu konfigurieren, doch ist es wichtig, zu wissen, welche Einstellungen das Farbmanagement benötigt und wie sie wirken.

Da es unterschiedliche Ansätze gibt, Einstellungsdateien zu laden und deren Konfiguration zusammenpassen muss, damit der PDF-Export erfolgreich wird, stellen wir nur diese Dokumentation, aber keine Einstellungsdateien zur Verfügung. Die gezeigten Einstellungen lehnen sich an den PDF/X-4-Standard an. Das hier verwendete Papierprofil ist nur ein Beispiel. Verwenden Sie das Profil, das zu dem zu bedruckenden Papier passt. Beachten Sie bitte folgende Hinweise:

- Bringen Sie Ihre Bild- und Grafikdaten vor der Platzierung in Quark in den richtigen Farbraum und passen Sie sie dem Ausgabeprozeß an.
   Beachten Sie bitte folgende Hinweise zu den Ausgabeeinstellungen: "Composite-CMYK" und "Composite-CMYK und Volltonfarben" setzen nicht CMYK-Objekte gemäß der von Quark verwendeten Default-Einstellungen um. Dies kann zu ungewollten Farbveränderungen führen.
- Eine papiertypbezogene Einstellung wie z. B. "ISO Coated v2" verändert die Ausgabe entsprechend dem gewählten Papiertyp.
- Im nachfolgenden Beispiel wird ein PDF/X-4-Export dargestellt. Evtl. vorhandene RGB-Bilder werden in das Papierprofil "ISO Coated v2" für PT 1-2 umgesetzt und Transparenzen werden nicht reduziert.
- Sorgen Sie dafür, dass alle benötigten Profile in dem Profil-Ordner ihres Computers liegen. In QuarkXPress werden diese Profile im Profil-Manager aufgeführt.

**1. Stellen Sie die Programm-Vorgaben wie folgt ein** (dies ist die Einstellung für Farbkonvertierung, nicht für Farbe Unverändert lassen!):

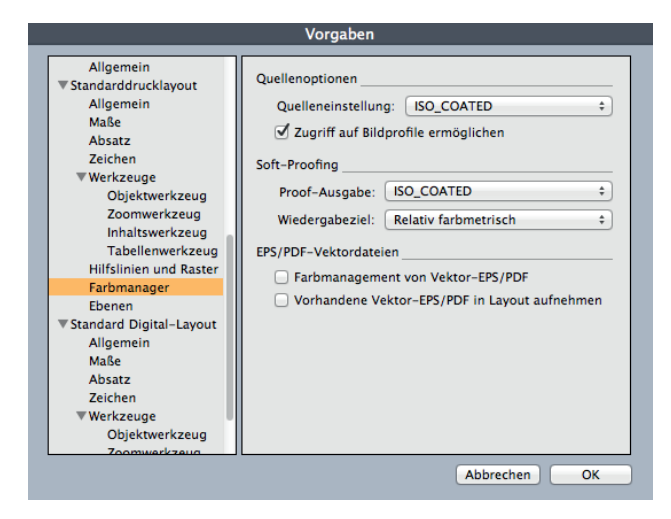

### 2. Farbeinstellungen > Ausgabe definieren

| •••          | Standard-Ausgabeeinstellungen                     |
|--------------|---------------------------------------------------|
|              |                                                   |
| Composite-   | CIVITIN UNU VOIITOITIAIDEN                        |
| Composite-   | RGB                                               |
| Graustufen   |                                                   |
| Graustufen   | 100K                                              |
| In-RIP Ausz  | üge                                               |
| Prozess und  | Vollton                                           |
| Unverändert  | [                                                 |
| Zu Vierfarba | uszug konvertieren                                |
| ISO_COATED   | D                                                 |
|              |                                                   |
| Modus: Con   | posite: Modell: CMYK: Profil: ISO Coated v2 (ECI) |

|     | DRUCKHAUS |
|-----|-----------|
| Kam | MMMM      |
|     |           |

|         | Ausgabeeinstellungen bearbeiten          |   |
|---------|------------------------------------------|---|
|         |                                          |   |
| Name:   | ISO_COATED                               |   |
| Modus:  | Composite                                | ÷ |
| Ausgabe | optionen                                 |   |
| Mod     | lell: CMYK                               | • |
| Pro     | ofil: ISO Coated v2 (ECI)                | • |
|         | 🗌 Volltonfarben zu Prozessfarben wandeln |   |

Unter "Modell" ist in diesem Fall CMYK erforderlich, sonst würden vorhandene RGB-Objekte im PDF "landen".

### 3. Farbeinstellungen > Quelle definieren

| Quelleneinstellungen f2015_Lay_RGB-Test.qxp                  |
|--------------------------------------------------------------|
|                                                              |
| QuarkXPress 7.0 Standard                                     |
| QuarkXPress Emulate Legacy                                   |
| Iso Coated v2                                                |
| PT3_LWC_Improved                                             |
|                                                              |
|                                                              |
|                                                              |
|                                                              |
| RGB: Normalfarben: eciRGB v2, Wahrnehmbar Bilder: eciRGB     |
| CMYK: Normalfarben: ISO Coated v2 (ECI), Relative Farbmetrik |
| Bilder: ISO Coated v2 (ECI), Relative Farbmetrik             |
| Farbmanagement für die CMYK-Zielgerate: Nein; Lab:           |
| Neu Bearbeiten Duplizieren Löschen                           |
| Anfügen Abbrechen Sichern                                    |
| Anagenia Diction                                             |
| Quality size to live and have been been                      |
| Quelleneinstellungen bearbeiten                              |
| Name: Iso Coated v2                                          |
| PCP CNVK LAP Craw Paramete Fasters Druckfasters              |
| KGB CMTK LAB Grau Benannte Parben Drucklarben                |
| Normalfarben                                                 |
| Profil: eciRGB v2 \$                                         |
| Wiedergabeziel: Perzeptiv +                                  |
|                                                              |
| Bilder                                                       |
| Profil: eciRGB v2 +                                          |
| Wiedergabeziel: Perzeptiv \$                                 |

✓ Farbmanagement der RGB-Quellen f
ür RGB-Zielger
äte

### Quelleneinstellungen bearbeiten

| Name:           | Iso Coated v2               |                      |                     |             |   |  |  |
|-----------------|-----------------------------|----------------------|---------------------|-------------|---|--|--|
| ав Смук         | LAB                         | Grau                 | Benannte Farben     | Druckfarben |   |  |  |
| Normalf         | arben _                     |                      |                     |             |   |  |  |
| Profil:         |                             |                      | ISO Coated v2 (ECI) |             | ÷ |  |  |
| Wiedergabeziel: |                             | Relativ farbmetrisch |                     | \$          |   |  |  |
| Bilder          |                             |                      |                     |             |   |  |  |
|                 | Profil: ISO Coated v2 (ECI) |                      |                     |             |   |  |  |
| Wiedergabeziel: |                             |                      | Relativ farbmetri   | \$          |   |  |  |

# PDF/X-4 Export ab QuarkXPress 2015

**4. PDF-Export-Stil erstellen:** Wählen Sie in QuarkXPress "Bearbeiten – Ausgabestile – Neu – PDF". Geben Sie dem neuen Stil einen Namen. Nehmen Sie jetzt die Einstellungen gemäß dem folgenden Muster vor:

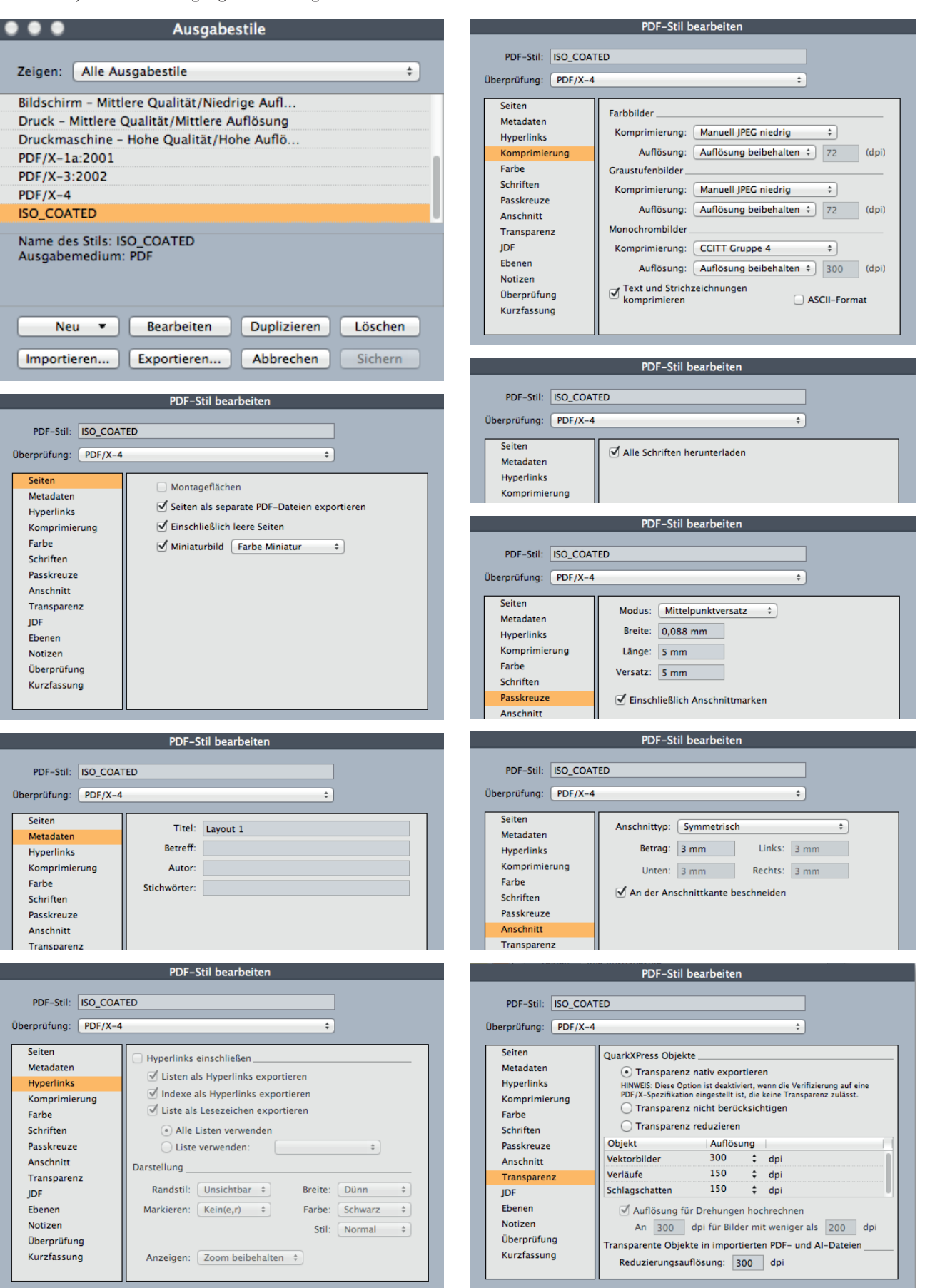

UCKHAUS

andmann

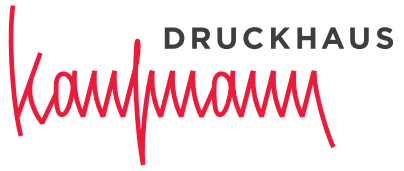

Wir für Sie. Seit 1816.

Ernst Kaufmann GmbH & Co KG, Druckhaus Raiffeisenstraße 29 77933 Lahr Postfach 1780 77907 Lahr T +49 7821 945-0 F +49 7821 945-168 www.druckhaus-kaufmann.de

Stand: Oktober 2019